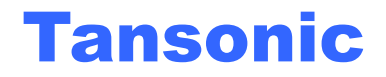

# 唐信电话录音系统

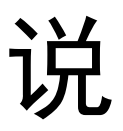

# 明

书

深圳市唐信科技有限公司

| 第一章         | 系统简介2                |
|-------------|----------------------|
| 第二章         | 基本功能                 |
| 第三章         | 技术参数5                |
| 第四章         | 系统安装6                |
| 4.1         | 微机配置                 |
| 4.2         | 硬件安装                 |
| 4.3         | 软件安装                 |
| 4.4         | 如何卸载软件7              |
| 4.5         | 录音卡接线示意图             |
| 4.6         | 连线10                 |
| 第五章         | 软件操作11               |
| 5.1         | 启动系统11               |
| 5.2         | 主工作界面12              |
| 5.3         | 登录系统13               |
| 5.4         | 录音设置14               |
| 5.5         | 留言设置16               |
| 5.6         | 参数设置                 |
| 5.6.1       | 录音选项21               |
| 5.6.2       | 号码选项                 |
| 5.6.3       | 口令选项                 |
| 5.6.4       | 语言选项                 |
| 5.6.5       | 座席选项                 |
| 5.6.6       | 其它选项                 |
| 5.7         | 录音查询                 |
| 5.8         | 留言查询                 |
| 5.9         | 未接电话                 |
| 5.10        | 日志浏览                 |
| 5.11        | 启动弹屏                 |
| 5.11.       | 1 弹屏系统功能说明           |
| 5.11.       | 2 安装步骤               |
| 5.11.       | 3 设置举例               |
| 5.11.       | 4 POPUP 应用说明及特性42    |
| 5.11.       | 5 来电信息快速编辑流程说明       |
| 5.12        | 客户查听端                |
| 5.12.       | 1 客户查听端安装            |
| 5.12.       | 2 如何使用客户查听端查听录音      |
| 5.12        | 3 在家户杏昕端按指定诵道杏询录音 51 |
| 5 12        | / 修改管理 吕 家 孤 【 52    |
| 5 12        | 「 廖庆日 年 天 山 時        |
| <b>3.13</b> | 刀机电水                 |
| <b>弗</b> 六草 | 拉不文行                 |
| 第七章         | 故障检修                 |

#### 第一章 系统简介

感谢您选用 Tansonic 唐信电话录音系统!

当基于法律需求或责任认定等原因,需要保留电话通讯过程的录音时,配备 一套完善的电话录音系统便显得极为重要。如何准确无误的保留电话录音以及如 何高质量的、方便的查听录音记录,均是系统面临的重要课题。

Tansonic 电话录音系统,是本公司凭借多年来在语音技术方面的专业经验, 使用最新电子技术,辅以现今为止最先进的电脑及 Windows 软件所设计完成的 一套整合性系统,它可以实时监听,同时对多条线路进行录音,查询,统计与汇 总。

Tansonic 电话录音系统可广泛的应用于商业电话录音,电力调度录音,热 线服务电话录音,投诉电话录音,关键岗位电话录音,传呼台录音,金融证券录 音,房地产行业、公安报警录音,安全部门的监听电话,航空、铁路、交通运输 调度录音及各行业的生产调度录音。

## 第二章 基本功能

1、软件平台

支持 Windows98/2000/NT/XP/2003 中文简体、中文繁体、英文操作系统,并 可根据客户特殊要求订制版本。

2、未接来电

有新的未接来电时,系统会自动记录来电号码,该功能需要电话线有来电显 示才能实现。

3、多种录音启动方式

录音启动方式灵活,具有压控、键控、声控多种启动方式,可以是某段时间 内录音,也可以是 24 小时录音,录音起始时间可以灵活设置。

4、方向辨别

自动辨别电话的"拨出"或"拨入"方向,自动检测来电制式并记录所有外 拨电话号码与来电显示号码。

5、实时监听

可实时监听每一条通道的通话内容。

6、自动循环录音

可以设置多达4个盘(可以是硬盘、分区或网络映射盘)自动循环录音,当 系统的硬盘空间将满时,系统将自动清除最先录音的文件,确保系统常年不间断 运行。

7、自动备份

根据用户的需要,将录音文件自动备份到指定路径。

8、电话管理

强大的电话管理功能,可以对所有拨入、拨出电话进行清单列表、打印、汇 总等。

9、操作日志

系统具有完整的操作日志功能,可以记录对系统的所有操作。

#### 10、商务管理(POPUP)

可以添加往来客户资料,在客户资料库添加了客户资料以后,当该客户来电

时可弹出客户详细资料窗口提示。在此,您可以清楚地看到客户的地址,电话, 交易记录等内容。让您在第一时间获取了来电人的详细资料,知己知彼,占据了 业务的主动性,从而赢得客户,抢占市场,提高企业效益;该系统可成为您商务 办公的好帮手。

11、分机记录

在连接 PBX 系统使用时可详细记录分机号码,可以指定某分机不被录音。

12、网络查听

在一台 PC 安装电话录音系统以后,可以在局域网里的其它 PC 查听录音。

13、用户管理

系统具有多级用户管理功能,不同权限的用户只能操作其相应的功能。

14、留言信箱

让您的企业不错过任何一个商机,第一时间回复客户,提高客户满意度。在 您的电话无人应答时,将自动转入语音留言系统,并记录下每一次的留言内容, 主叫号码等信息,然后发出留言通知。

本功能只适用于高级版本。

15、适用范围

线路适用于电话外线、分机内线、ISDN 引出的模拟线等。

# 第三章 技术参数

- 压缩倍数: 1/2/4倍压缩。
- 最大消耗功率: ≤10W。
- 工作温度:5℃-40℃。
- 信噪比: 60dB。
- 湿度: 5%-85%。
- 频率响应: 300-3400Hz (±3dB)
- 输入阻抗:直流最小8MΩ,交流最小100KΩ。
- 数据速率: 16 Kbps、32Kbps、64kbps/1s。
- 接口方式: RJ11。
- 录放音失真度: ≤2%。
- 主叫号码: FSK、DTMF。
- FSK调制方式:逻辑 0 : 2200Hz±1%,逻辑 1 : 1200Hz±1%。
- 呼叫监测:信号音、语音、极性反转。
- DTMF码: 0<sup>~</sup>9、\*、#、A、B、C、D。
- 交换功能: 256通道直接交换。
- 语音文件: WAV, TS2, TS4。
- Phone 模式判断电压标准 40-120V(振铃) 18-48V(空闲) 5-17V(摘机) 3.2V(断电)。

#### 第四章 系统安装

本录音系统硬件由微机(工控机)、录音卡、连线组成。为了让**Tansonic** 唐信电话录音系统能够正常运行,我们推荐的PC要求如下:

4.1 微机配置

- ●Windows NT、Windows2000\2003 或者 Windows XP 操作系统。
- ●800MHZ Pentium 系列 CPU 以上
- ●可用的 PCI 插槽、一个以上 USB 接口
- ●内存 256M(视配置的增加须适当增加)
- ●硬盘 40G 以上(在压缩比为1:4 的情况下,每G 每通道可录约140 小时,40G 可录约5600 小时,80G 可录约12000 小时)

●音箱

电脑正常运行所需的其它设备,为了保证录音系统的使用效果,建议用户电脑接地线,对于重要行业应用(如银行,公安,保险公司,特殊服务热线,调度中心)请选用专业工业电脑。

#### 4.2 硬件安装步骤:

- 1、关闭计算机的电源。
- 2、拧下机盖的螺丝,卸下机箱上盖。
- 3、将录音卡安装到 PCI 插槽,并固定好。
- 4、将配带的 USB 加密狗插到计算机的 USB 口上。
- 5、将电话线连接到相应的电话接口上。(参阅 4.5 章节)

#### 4.3 软件安装

- 1、正确安装 PCI 录音卡以后, 启动计算机后系统会出现"找到新硬件"向导。(如图1)
- 2、选择"从搜索适用于我的驱动程序(推荐)"选项,单击"下一步"。
- 3、选中"指定一个位置",按"下一步",出现"找到新的硬件向导"。
- 4、放入唐信电话录音系统安装光盘,单击"浏览"按钮找到光盘驱动器"Driver16"目

录里的"TxRecord16.sys"文件,单击"打开",再单击"确定"按钮,如图2所示,正确安装后如图3所示。

注意:不同版本的 PCI 录音卡不能相互使用,不同型号的录音卡安装驱动的方法也不相同,请根据自己的硬件选择与其相匹配的驱动文件。

5、安装录音系统主程序,找到光盘里的 TX2006 文件夹,运行"Setup.exe"文件,按向 导完成主程序安装,完成软件安装后,系统会自动在桌面创建一个 TX2006 的快捷方式,双击 开始运行。

| 找到新的硬件向导          |                     |                               |         |
|-------------------|---------------------|-------------------------------|---------|
|                   | 欢迎使用找到新硬件向导         | 找到新的硬件向导                      | ×       |
|                   | 此向导帮助您为硬件设备安装驱动程序。  | 请在选定驱动器中插入厂商的安装盘,然后单击<br>"确宁" | 備定      |
|                   |                     | MIDAC *                       | 取消      |
|                   |                     |                               |         |
|                   |                     |                               |         |
|                   |                     | 厂商文件复制来源(C):                  |         |
| The second second | 要继续,请单击"下一步"。       | G:\Driver\TxRecord16.sys      | · 浏览(B) |
|                   |                     |                               |         |
|                   | <上一步(b) 下一步(b) 入 取消 |                               |         |

图 1

图 2

## 4.4 如何卸载软件

单击"开始"—>"程序"—>"TX2006"—>"Uninstall TX2006"即可进行 软件卸载。软件卸载后部分数据库文件(\*.mdb)及录音文件不会被删除,如需完全 卸载,请手动进行删除。

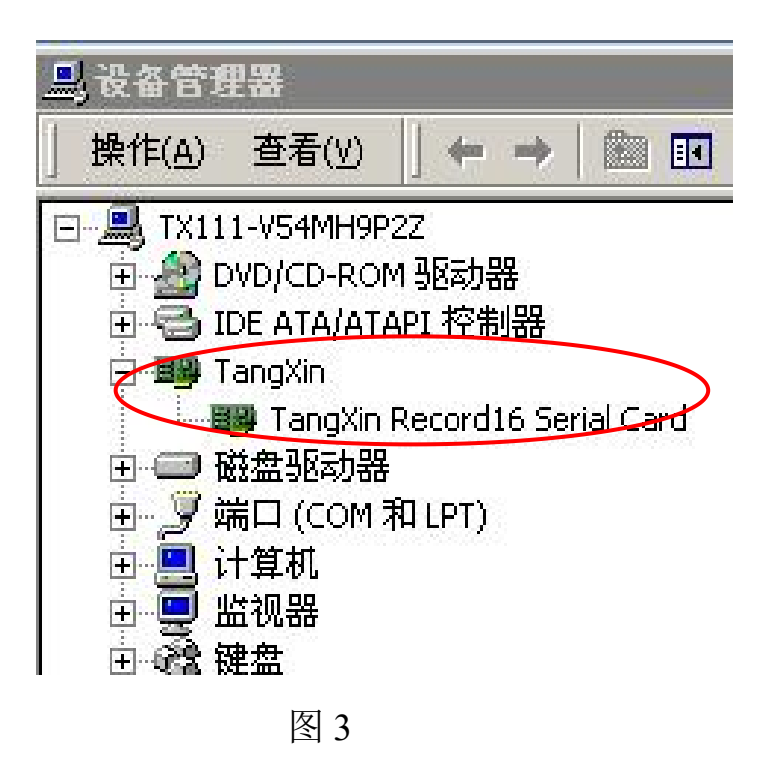

## 4.5 录音卡接线示意图

左下图为8线PCI录音卡录音输入线(RJ11)分布(自上到下):右下图为16路录音卡录音输入线(RJ11)分布(自上到下):

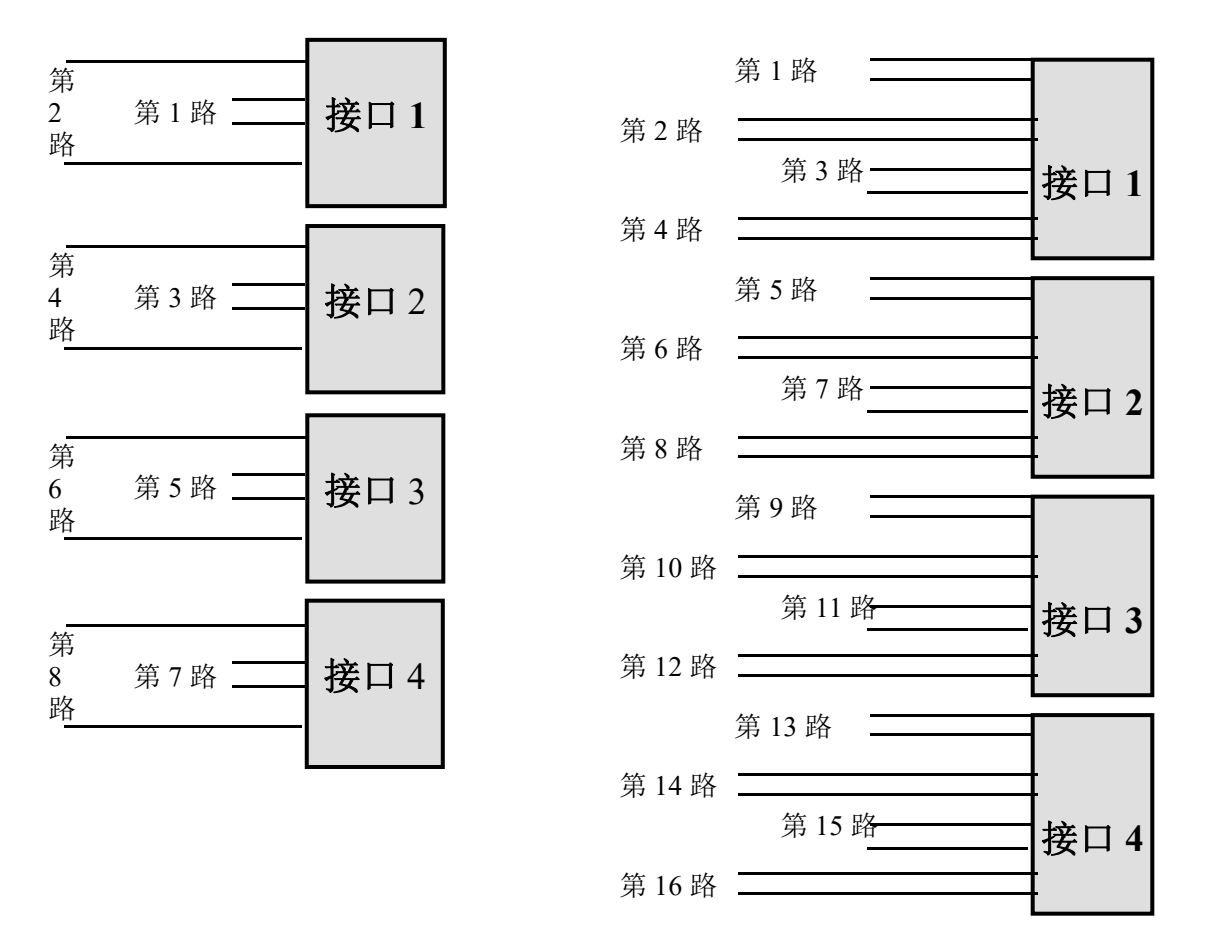

8 路卡外观示意图 4:

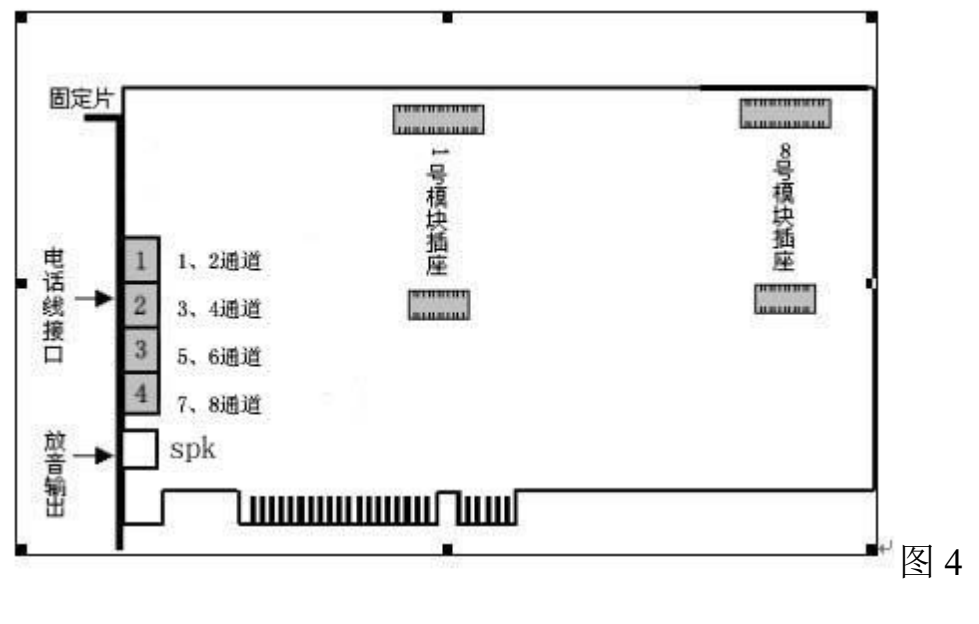

16 路卡外观示意见图 5:

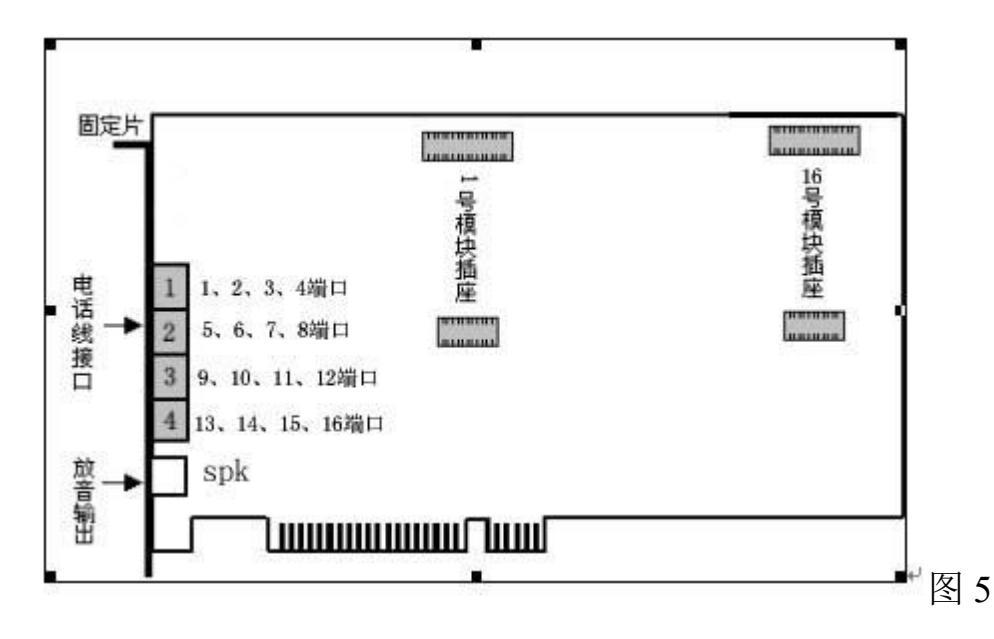

**播放录音:将音箱音频连接线插入录音卡放音输出插座进行放音。(见图 5)** 注意:以上全部设置必须在微机电源关闭的情况下进行,由于电话录音系统 一般在无人操作的情况下长时间运行,因此必须关闭 CMOS 和 WINDOWS 操作 系统中的电源管理中有关 CPU、硬盘等省电的选项,使微机始终处于全速运行状 态,否则可能导致性能下降或出现意外错误。 4.6 连线

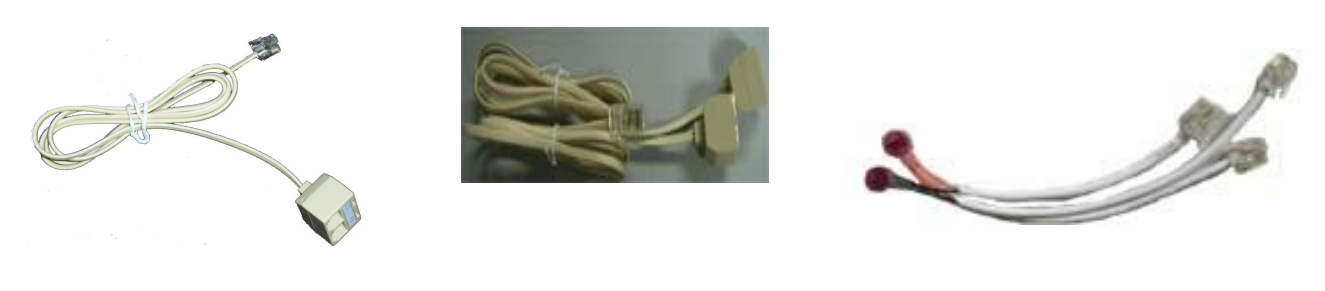

(图6)

(图7)

(图8)

如图 6 所示为 8 路 PCI 录音卡接入连线,每条连线连接一个端口分为 2 个通 道。连接 PCI 录音卡的接口不同所表达的通道意义也不一样,接 PCI 录音卡的第 1 个端口连线 L1 表示第 1 条通道,L2 表示第 2 条通道;接 PCI 录音卡的第 2 个 端口连线 L1 表示第 3 条通道,L2 表示第 4 条通道;接 PCI 录音卡的第 3 个端口 连线 L1 表示第 5 条通道,L2 表示第 6 条通道;接 PCI 录音卡的第 4 个端口连线 L1 表示第 7 条通道,L2 表示第 8 条通道。

图 7 为 16 路卡的录音卡接入连线,连线接入录音卡的第一个端口分为 4 个 通道,L1 表示第 1 条通道,L2 表示第 2 条通道,L3 表示第 3 通道,L4 表示第 4 条通道。接入录音卡的第二个端口表示的连线的 L1 表示为第 5 条通道,L2 表示 第 6 通道,L3 表示第 7 通道,L4 表示第 8 通道,以此类推。

PCI录音卡与外线端口必须正确并联起来才能正常工作。为了接线方便提供如(图8)3通端子插座,将被录音的线路并联起来,一端接入录音卡,另一端接入外线,再把另一端接电话机。将录音线的水晶插头插入录音卡的插座,听到"嗒"的一声后表示已插好。

第五章 软件操作

5.1 启动系统

进入 WINDOWS 操作系统后,在桌面双击 TX2006 的快捷方式图标启动系统。

系统初始化状态:

- 1、登录用户名: admin 密码: admin。
- 2、所有通道为可监听。
- 3、录音方向为全录。
- 4、录音文件存储路径为C:\TxRec\。
- 5、录音文件压缩比为1:1。
- 6、录音时段为24小时录音。
- 7、录音启动方式为压控。

# 5.2 主工作界面

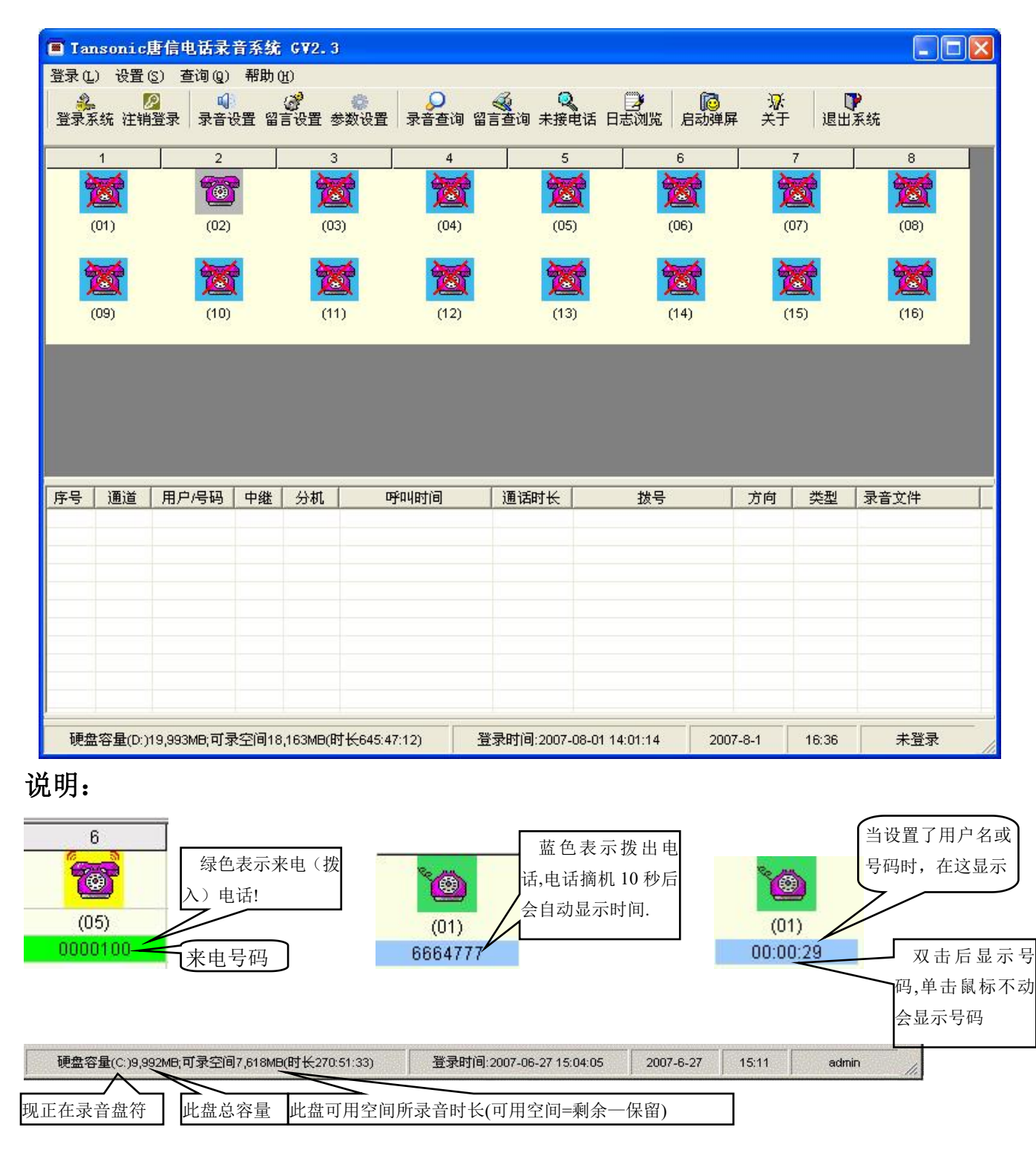

- 1. 当系统主界面启动后,录音系统即处于工作状态。
- 2. 监听:本系统提供即时监听功能,用户用鼠标双击某一线路的图标,即可监

听此线路,再次双击此线路则取消监听。同时只能监听一个通道,监听需要 把音箱接口接在第一块卡上(即01道道那块卡)。

3. 通道状态图标说明:

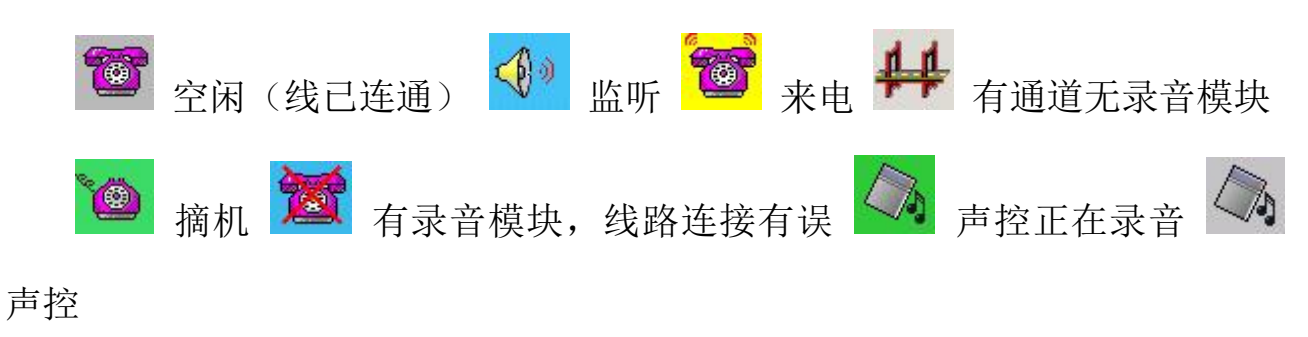

## 5.3 登录系统

1、登录:用户输入用户名与密码后,不同的用户可以有不同的权限。

| 量录系统             |    | Ľ |
|------------------|----|---|
| 用户(U):<br>密码(P): |    |   |
| 确定               | 取消 |   |

默认用户名: admin,密码: admin

注销:用户完成操作后,可以注销登录,这样其他用户要操作本系统时必须登录, 否则不能对录音系统进行操作。

# 5.4 录音设置

| 道丿 | 用户/号码    | 监听         | 录音   | 24小时录音  | 开始时间1         | 结束时间1  | 开始时间2 | 结束时间2 | 开始时间3           | 结束时间3 | 启动方式 | 启动键 | 结束锁 |
|----|----------|------------|------|---------|---------------|--------|-------|-------|-----------------|-------|------|-----|-----|
| 1  | 12345678 | 是          | 全录   | 是       | ;             | :      | ;     | :     | ;               | :     | 压控   | *   | #   |
|    |          | 是          | 全录   | 是       | ( <b>:</b> -+ | :      | (:    | (     | (               | (     | 压控   | *   | #   |
|    |          | 是          | 全录   | 是       | (12)12        |        |       |       | (12)12          | ;     | 压控   | *   | #   |
|    |          | 是          | 全录   | 是       |               | 22;22) | ;     |       | 12322           |       | 压控   | *   | #   |
|    |          | 是          | 全录   | 是       | 1.1.1         |        |       | ;     | 144             |       | 压控   | *   | #   |
|    |          | 是          | 全录   | 是       | ;             | ;      | ;     | :;    | ;               | :     | 压控   | *   | #   |
|    |          | 是          | 全录   | 是       | :             |        | :     |       | :               |       | 压控   | *   | #   |
|    |          | 是          | 全录   | 是       | :             | :      | :     | :     | :               | :     | 压控   | *   | #   |
|    |          | 是          | 全录   | 是       | :             | :      | ;     | ;     | :               | :     | 压控   | *   | #   |
| )  | 1        | 是          | 全录   | 是       | :             | :      | :     | :     | :               | :     | 压控   | *   | #   |
|    |          | 是          | 全录   | 是       |               |        | ;2    | (     |                 | (     | 压控   | *   | #   |
| 2  |          | 是          | 全录   | 是       |               |        |       |       |                 |       | 压控   | *   | #   |
| 3  |          | 是          | 全录   | 是       | ;             | ;      | ;     | ;     | ;               | ;     | 压控   | *   | #   |
| 1  |          | 是          | 全录   | 是       | ;             | :      |       | ;     | ;               | ;     | 压控   | *   | #   |
| 5  |          | 是          | 全录   | 是       | :             | :      | ;     | ;     | :               | ;     | 压控   | *   | #   |
| 3  |          | 是          | 全录   | 是       | :             | :      | :     | :     | :               | :     | 压控   | *   | #   |
|    |          | ("Enter"), | 绿色表示 | 已成功修改,重 | 信软件生效         | Į.     |       | Ĩ     | 3003 <b>#</b> # | 商料机用压 |      | 作回  | •   |

图 9

- 用户/号码:双击输入该通道的使用者或线路号码,可以输入中文、英文、阿拉伯数字,如图9所示。
- 监听:设置某通道可被监听或不被监听,默认值所有通道可被监听。
- 录音:设置某通道允许录音或不录音,默认值所有通道录音。
- 24 小时录音:如果要分时间段录音,请把"24 小时录音"设置为"否"。
- 时间段: "--:--" 默认值: 未设。可分为三个时间段。例如, 某用户只需要在 8:00-12:00, 14:00-18:00 这二个时间段录音。先把"24 小时录音"设置"否", 然后在"开始时间 1"输入"08:00", "结束时间 1"输入"12:00", "开始时间 2"输入"14:00", "结束时间 2"输入"18:00"。
- 启动方式: 启动录音方式有三种"压控"、"键控"、"声控", 默认为"压控" 方式。

- 压控:根据电话线上的电压变化启动录音,即提机(系统检测到电压)就开始录音,挂机就停止录音,模拟线路大多数采用此种录音方式。
- 键控:通过电话机上的按键来启动与停止录音,设置为"键控"方式后,在通话时按启动键"\*"开始录音,按结束键"#"结束录音,不按键则不会录音。如把1通道设为"键控"方式,即在通话时,则"\*"键开始录音,按"#"结束录音,如图10所示。

| 道用 | 户/号码    | 监听 | 录音  | 24小时录音 | 开始时间1  | 结束时间1   | 开始时间2 | 结束时间2 | 开始时间3     | 结束时间3 | 启动方式 | 启动键 | 结束键 |
|----|---------|----|-----|--------|--------|---------|-------|-------|-----------|-------|------|-----|-----|
| 12 | 2345678 | 是  | 全录  | 是      | :      | :       | :     | ;     | ;         | ;     | 玉控 👻 | *   | #   |
|    |         | 是  | 全录  | 是      | ()     |         |       |       | (:        |       | 压控   | *   | #   |
|    |         | 是  | 全录  | 是      | ;-+    | :       |       | :     | :         | :     | 键控   | *   | #   |
|    |         | 是  | 全录  | 是      | ;      |         | ;     |       | :         |       | 声控   | *   | #   |
|    |         | 是  | 全录  | 是      |        |         |       |       |           |       | 压控   | *   | #   |
|    |         | 是  | 全录  | 是      | ;      | ;       | ;     | :     | ;         |       | 压控   | *   | #   |
|    |         | 是  | 全录  | 是      | :      | :       | :     |       | :         |       | 压控   | *   | #   |
|    |         | 是  | 全录  | 是      | :      | :       | :     | :     | :         |       | 压控   | *   | #   |
|    |         | 是  | 全录  | 是      | :      | :       | ;     | ;     | ;         | :     | 压控   | *   | #   |
|    | . 8     | 是  | 全录  | 是      | (:     | :       |       | (     | 0.442.446 | (     | 压控   | *   | #   |
|    |         | 是  | 全录  | 是      | (44)44 | 44(442) | (;)   | (     | (;)       | (     | 压控   | *   | #   |
|    |         | 是  | 全录  | 是      |        | 117000  | (ini) |       | :         |       | 压控   | *   | #   |
| 82 |         | 是  | 全录  | 是      |        |         | 144   |       |           |       | 压控   | *   | #   |
| S. |         | 是  | 全录  | 是      | ;      | ;       | ;     | ;     | ;         | ;     | 压控   | *   | #   |
|    |         | 是  | 全录  | 是      |        |         | :     |       | :         |       | 压控   | *   | #   |
| 1  |         | 是  | 全录  | 是      | :      | :       | :     |       |           |       | 压控   | *   | #   |
|    | 1       | ~  | 1.3 |        |        |         |       | •     |           |       |      |     | •   |

 声控:根据线路的声音来启动和停止录音,针对麦克风会议系统线路输出等 音频电流来录音,则使用此方式。"声控"方式应用在某些特殊环境、线路时 应另外安装音频设置,如拾音器。

注意: 高级版本在使用"声控"方式以后,不能使用留言功能。

声音灵敏度:调整声音灵敏度来启动声控录音,默认值为18db。使用了"声控"方式录音以后,如果录音系统检测到的声音达到18db时便自动开始录音,低于18db且在5秒钟(时间由"声控结束秒数"决定)后会自动停止录音,

有关参数:"参数设置"一>"录音选项"一>"声控结束秒数"

5.5 留言设置

此项功能只适用于高级版本。

通过该功能可以实现在无人值班时,自动启动语音信箱,提供给客户进行留 言,让您不错过任何一个电话。系统可以根据不同的时间,播放不同的欢迎词, 如分时段留言、星期留言、假日留言,从而提高企业形象,设置界面如图11所

示:

| 通道号选择▲         | - 星期与时段设置     | 使用留言功能    |              |       |
|----------------|---------------|-----------|--------------|-------|
| 03<br>04<br>05 | □ 星期日 □ 星期一 □ | 星期二 🔽 星期三 | ▼ 星期四  ▼ 星期五 | ☑ 星期六 |
| 6<br>7<br>8    | □ 留言时段1: 00   | >         | 23-59-59     |       |
| 9<br>0<br>1    | □ 留言时段2: 00   | >         | 23-59-59     |       |
| 2              | □ 留言时段3: 00   | >         | 23-59-59     |       |
| 5              | □ 留言时段4: 00   | >         | 23-59-59     |       |
| 数设置            | ]             | 假日留言列表一   |              |       |
|                |               | 日期        | 说明           |       |
| 振铃进入留言次        | ·数:<br>       | *         | No.          |       |
| 5              | <b>•</b>      |           |              |       |
| 留言文件保存目        | 录:<br>        |           |              |       |
| C:\LwR         | ec            |           |              |       |
|                |               |           | 添加 删除当行      |       |
|                |               |           |              |       |

图 11

▶ 通道号选择:如须对某通道进行设置或查看时,必须先将通道号选中。

- 振铃进入留言次数:如图 11 所示,当电话响铃次数达 5 次以后,如果没有人 接听,系统便自动启动留言信箱,该值可以自定义。
- 留言文件保存目录: 如图 11 所示, 客户的留言全部保存在"C:\LwRec"目录下, 留言文件为 WAV 格式。
- 星期与时间段设置:已经打勾的选项表示该星期或时间段已经开通留言信箱
   功能,如图 11 所示,从星期一到星期日都开通了留言信箱功能。
- 使用留言功能:打开(打勾)该选项时,表示该通道使用留言功能,系统初 始设置01通道没有留言功能。
- 假日留言列表:添加假日时间列表。

| 通道号选择———       |                                     |       |
|----------------|-------------------------------------|-------|
| 01             | ▶ 使用留言功能                            |       |
| 03<br>04<br>05 | ▼ 星期日 ▼ 星期一 ▼ 星期二 ▼ 星期三 ▼ 星期四 ▼ 星期五 | ☑ 星期六 |
| 06<br>07<br>08 | □ 留言时段1: 00-00-00 🚍> 23-59-59 🚊     |       |
| 09<br>10<br>11 | □ 留言时段2: 00-00-00 🗄> 23-59-59 📩     |       |
| 2<br> 3<br> 4  | □ 留言时段3: 00-00-00 🚍> 23-59-59 🚊     |       |
| 5              | ▲ 留言时段4: 00-00-00 🚽> 23-59-59 🚊     |       |
| 参数设置           | 假日留言列表                              |       |
|                | 日期 说明                               |       |
| 振铃进入留言初        | 大数: * 2007-10-01 国庆节                |       |
| 5              |                                     |       |
| 回言立件但方日        |                                     |       |
|                |                                     |       |
| C:LWR          |                                     | 44    |
|                | 添加 删除当行                             |       |
|                |                                     |       |

如图 12 所示,可以做到以下功能,即当有客户来电时,系统自动发出欢迎 词:"您好,欢迎致电某某公司,由于现在是国庆假期期间,无法接听您的来电, 请在听到提示音后开始留言,按'#'号结束,我们的工作人员会尽快答复您, 祝您国庆节快乐"。

| 围道号选择——<br>)1  | - 星期与时段  | 设置——— | ☞ 使用留    | 言功能  |    |         |         |       |
|----------------|----------|-------|----------|------|----|---------|---------|-------|
| 02<br>03<br>04 | ▶ 星期日    | ☞ 星期一 | ☑ 星期二    | ☑星   | 期三 | ☞ 星期四   | ☞ 星期五   | ☑ 星期六 |
| )5<br>)6<br>)7 |          | 言时段1: | 00-00-00 | •    | >  | 23-59-5 | 9 -     |       |
| 0<br>0<br>1    |          | 言时段2: | 00-00-00 | *    | >  | 23-59-5 | 9 -     |       |
| 2<br>3<br>4    |          | 言时段3: | 00-00-00 | *    | >  | 23-59-5 | 9 -     |       |
| 5              | <b>_</b> | 言时段4: | 00-00-00 |      | >  | 23-59-5 | 9 -     |       |
| 参数设置 ————      |          |       | 假        | 日留言歹 | 〕表 |         | ×       |       |
|                |          |       |          | 日期   |    |         | 说明      |       |
| 振铃进入留言》        | 欠数:      |       | *        | -    |    |         | H       |       |
| 5              | •        |       |          |      |    |         |         |       |
| 留言文件保存         | 目录:      |       |          |      |    |         |         |       |
| C:\LwF         | Rec      | (     |          |      |    |         |         |       |
| 1.             |          |       |          |      | -  | 法于 tun  | nurosus | =     |
|                |          |       |          |      |    | AN JU   | 前所 三1   |       |

图 13

如图 13 所示,在启用时间段以后,可以做到当有客户来电时系统可自动发出欢迎词"您好,现在是下班时间,无法接听您的电话,如需帮助,请在听音提示音后开始留言,按'#'号结束,我们会尽快答复您"。

有关留言功能的更多帮助请参考"留言设置"—>"录制音帮助",如图 13

#### Tansonic

所示。

# Voc 文件夹里的语音文件说明及使用方法

1、留言功能:

各通道可自由播放不同的语音文件,可以分为以下的方式进行播放;

1. 按假期播放;

- 2. 按星期播放;
- 3. 按时间段播放;
- 4. 按通道播放;
- 2. 语音播放方式:

优先播放语音顺序: 1、假日语音, 2、时段语音, 3、星期语音, 4、通道语音。

1. 帮助说明:

1.1 接听电话时播放语音:

语音文件格式为"H通道号.Voc"(找不到此语音文件时,不会播放,直接进放通话状态) 该语音文件为接听电话时自动播放语音文件,语音为:"您好,欢迎致电 XX 公司,为了提高我们的服务质量,您的通话 已被录音",用户可根据需要自行录制。

H01.voc--"您好,欢迎致电 XX 公司,为了提高我们的服务质量,您的通话已被录音"。

-----表示 01 通道在接听电话时所播放的语音。

H08.voc--"您好,欢迎致电 XX 公司,为了提高我们的服务质量,您的通话已被录音"。 -----表示 08 通道在接听电话时所播放的语音。

#### H128.voc--"您好,欢迎致电 XX 公司,为了提高我们的服务质量,您的通话已被录音"。

-----表示 128 通道在接听电话时所播放的语音。

例如:录好一个 VOC 格式的语音文件,如录音内容为"您好,欢迎致电 XX 公司,为了提高我们的服务质量,您的通话已被录音",并把该语音文件命名为"H01.voc"再复制到 VOC 文件夹里,这样,当01 通道在接听电话时,便会自动播放该语音。如果命名为"H02.voc"则表示02 通道在接听电话时所播放的语音。注意文件名必须为:H+通道号.VOC。

#### 1.2 振铃次数到达预设值时自动进入留言状态时所播放的语音:

#### 语音文件格式为: L+通道号.Voc (找不到 L+通道.Voc 语音文件, 会自动播放 Lauto.Voc 语音文件)

例如:L01.voc—"对不起,现在无法接听您的电话,请在听到嘀声后开始留言,按#号键结束"-----01 通道在无人接听电话时播放的语音

•••••

例如:L08.voc—"对不起,现在无法接听您的电话,请在听到嘀声后开始留言,按#号键结束"-----08 通道在无人接听 电话时播放的语音

•••••

例如:L128.voc—"对不起,现在无法接听您的电话,请在听到嘀声后开始留言,按#号键结束"---128 通道在无人接听电话时播放的语音

Lauto.Voc--请在听到嘀声后开始留言,按#号键结束---所有通道可用

其它语音文件说明:

假期语音格式:

Holiday\_通道号.voc=====假期时间播放语音文件的格式

Holiday\_02.voc=====02 通道在假日时所播放的语音

时段语音格式:

MHr1\_01.voc===表示 01 通道在时段 1 播放的语音

#### Tansonic

MHr2\_01.voc==表示 01 通道在时段 2 播放的语音 MHr3\_01.voc==表示 01 通道在时段 3 播放的语音 MHr4\_01.voc==表示 01 通道在时段 4 播放的语音 MHr1\_02.voc==表示 02 通道在时段 1 播放的语音 以此类推。 星期语音格式: Sunday\_01.voc===表示 01 通道在星期日播放的语音 Monday\_01.voc===表示 01 通道在星期一播放语音 Tuesday\_01.Voc===表示 01 通道在星期二播放语音 Wednesday\_01.Voc===表示 01 通道在星期三播放语音 Fhursday\_01.Voc===表示 01 通道在星期五播放语音 Saturday\_01.Voc===表示 01 通道在星期五播放语音 Saturday\_01.Voc===表示 01 通道在星期五播放语音 Saturday\_01.Voc===表示 01 通道在星期五播放语音

通道语音:

H+通道号.Voc---表示打入振铃,摘机后会自动在此通道上播放此语音文件,如果这个语音文件不存在,不会播放语音文件直接进入通话状态

例如:H01.VOC----表示 01 通道在接听电话播放的语音;H02.VOC----表示 02 通道在接听电话播放的语音。。。HXX.VOC----表示 XX 通道在接听电话播放的语音。

L+通道号.Voc---表示振铃次数达到预设值时在此通道播放的语音文件,如果语音文件不存在,会播放 Lauto.voc 语音文件,Lauto.voc 语音是留言提示语音,所有通道可用。

例如: L01.VOC-----表示 01 通道在响铃达到一定次数时播放的语音。

#### 注意:以下是 VOC 文件夹里必需的语音文件,不能被修改与删除。

Msg\_Paly.voc-----请在听到嘀声后开始留言,按#号键结束

- Click\_paly.voc-----"滴"声语音
- RecordMenu.voc--确定请按1,取消请按2,收听请按3,重录请按4
- RecordOk.voc---留言已保存,谢谢您的来电,再见。
- RecordCancel.voc----留言已取消,谢谢您的来电,再见
- Lauto.Voc-----请在听到嘀一声后开始留言,按#号键结束。
- 二、录制语音文件方法:

先把录音制为 Wav 格式,再用光盘自带的录放音工具转换为 VOC 格式,VOC 格式要求(频率为 8000,音 质:单声道,压缩比:8-bit A-Law),再复制到安装目录里面的 Voc 文件夹里。

- 1、可用连接了录音系统的电话录制语音内容。(因为录音系统生成的录音文件为 WAV 格式)
- 2、在"录音查询"里找到该录音文件,选中该文件单击右键"查找目标"按钮找到该 WAV 文件。
- 3、然后用系统自带的录放音工具把它转换为 VOC 格式的文件。
- 4、正确命名该 VOC 文件并保存到安装目录的 VOC 文件夹中。

## 5.6 参数设置

### 5.6.1 录音选项

| жаљу                                         | 亏响返坝                | 口令选项         | 语言延频          | 座席延坝                           | <b>共</b> 七匹坝 |
|----------------------------------------------|---------------------|--------------|---------------|--------------------------------|--------------|
| 录音存储 ▶ ○ ○ ○ ○ ○ ○ ○ ○ ○ ○ ○ ○ ○ ○ ○ ○ ○ ○ ○ | 时每个录音盘保留 500        | MB空间         | 压缩率<br>录音压缩率  | 不压缩[1:1]                       | •            |
| 空间用<br>反 硬盘空间满                               | 1完时,将自动清除 100<br>告警 | mB数据<br>声音告警 | □ 使           | 开始录音秒数:<br>用声控自动过滤秒<br>声控结束秒数: | <b>5 •</b>   |
|                                              | C:\TxRec\           |              | 录音备份          |                                |              |
| □ 目录二                                        | D:\TxRec\           |              | □ 允许自动备<br>备份 | H份 「FTP                        | 自动备份         |
| 匚 目录三                                        | E:\TxRec\           |              | 根示:备份目录与      | 录音目录不要相                        |              |
|                                              | F:\TxRec\           |              |               |                                |              |

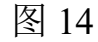

- 录音存储:当系统空间不足时,会自动清除最早的100MB(可以自定义)的 录音数据,以确保系统常年不间断运行。举例:如图14所示,录音文件的存 储位置在"C:\TxRec\"目录下,当C盘的空间不足500MB(可以自定义)时, 系统便会自动删前最早的100MB(可以自定义)录音文件记录。
- 存储位置最多设置4个目录,每个目录的驱动盘必须不同。不推荐把录音存储目录设为C盘,避免操作系统中病毒,或重装系统时导致录音文件丢失。
   系统自动在所设置的"存储位置"依次自动循环录音。

开始录音秒数:当电话接听或拨出到开始录音秒数时才开始录音。如图 15 所示,通话时间到 5 秒钟以后才开始录音,如果通话时间不到 5 秒钟的通话记录则不会被保存。

| 录音选项                          | 号码选项                   | 口令选项     | 语言选项            | 座席选项                                 | 其它选项 |
|-------------------------------|------------------------|----------|-----------------|--------------------------------------|------|
| <b>₹1766</b><br>■ 自动删除<br>系统) | 的每个录音盘保留               | 500 MB空间 | - 压缩率<br>录音压缩率  | 不压缩[1:1]                             |      |
| 空间用<br>「 硬盘空间满<br>字储位置        | 明完时,将自动清除<br>告警        | 100 MB数据 | <b>(</b><br>□ 数 | 开始录音秒数:<br>用声控自动过滤秒<br>::<br>声控结束秒数: | 5 -  |
| ▶ 目录一                         | C:\TxRec\              |          | - 录音备份          | 备份                                   |      |
| □ 目录二<br>□ 目录三                | D:\TxRec\<br>E:\TxRec\ |          | 备-<br>根示:各份日录   | 份目录: C:\TxRec\<br>与录き日录不要相           |      |
| □ 目录四                         | F:\TxRec\              |          | DEUX HILL DAY   | -bave Havi 3018                      | 174  |
|                               |                        |          |                 | 保存                                   |      |

图 15

 使用声控自动过滤秒数:使用该功能以后,通话时长超过该值的录音文件才 会被保存。假设声控过滤秒数为10秒,也就是说在使用了"声控"以后,只 有通话时长超过10秒的录音才会被保存。

"声控"应用举例,01通道需要使用"声控"方式进行录音,且需要满足以下条件,1、声音在达到20db且在5秒后才开始录音,2、通话时长不超过10秒钟不录音,3、声音低于20db时3秒后停止录音。

操作步骤如下:

1、打开"录音设置"把01通道的录音启动方式改为"声控",并把声音灵 音度值调为"20",设置完毕后退出系统,再重新启动系统使所做的修改生效, 如图16所示。

| 這  | 开始时间1                | 结束时间1    | 开始时间2 | 结束时间2   | 开始时间3   | 结束时间3    | 启动方式 | 启动键 | 结束键 | 声音灵敏度 | 中继 | 类型      | 摘机电压 |
|----|----------------------|----------|-------|---------|---------|----------|------|-----|-----|-------|----|---------|------|
| 1  | :                    | :        | ;     | :       | :       | :        | 声控   | *   | #   | 20    | 01 | Channel | 12   |
| 2  | 0- <del>1</del> -0   |          | (:)   |         | 610     |          | 压控   | *   | #   | 18    | 02 | Channel | 12   |
| 3  | (11)<br>(11)<br>(11) | 344(444) |       | 346,446 |         | (ee).ee) | 压控   | *   | #   | 18    | 03 | Channel | 12   |
| 4  | 122;220              | 1227222  |       | 123,222 | 122,227 | (22)22   | 压控   | *   | #   | 18    | 04 | Channel | 12   |
| 5  |                      | 22/22    | ;     |         | ;       |          | 压控   | *   | #   | 18    | 05 | Channel | 12   |
| 6  |                      | <u></u>  | :     | ;       | :       | ;        | 压控   | *   | #   | 18    | 06 | Channel | 12   |
| 7  |                      | :        |       | :       |         | :        | 压控   | *   | #   | 18    | 07 | Channel | 12   |
| 8  | :                    | :        | ;     | :       | ;       | :        | 压控   | *   | #   | 18    | 08 | Channel | 12   |
| 9  |                      | :        | ;     | :       |         | :        | 压控   | *   | #   | 18    | 09 | Channel | 12   |
| 10 |                      |          |       |         | :       |          | 压控   | *   | #   | 18    | 10 | Channel | 12   |
| 11 |                      |          | :     | (       | (       |          | 压控   | *   | #   | 18    | 11 | Channel | 12   |
| 12 | 012;220              | 122722   |       | 12722   | 122;227 | 122322   | 压控   | *   | #   | 18    | 12 | Channel | 12   |
| 13 |                      |          | ;     |         | ;       |          | 压控   | *   | #   | 18    | 13 | Channel | 12   |
| 14 | ;                    | :        | ;     | ;       | ;       | ;        | 压控   | *   | #   | 18    | 14 | Channel | 12   |
| 15 | :                    | :        | :     | :       | :       | :        | 压控   | *   | #   | 18    | 15 | Channel | 12   |
| 16 |                      |          | ;     | :       |         | erier.   | 压控   | *   | #   | 18    | 16 | Channel | 12   |

图 16

2、打开"参数设置"→"录音选项"→"开始录音秒数"设为"5",如
图 17 所示。

**《** 系统参数 x 号码选项 口令选项 语言选项 座席选项 其它选项 录音选项 - 录音存储 -压缩率-录音压缩率 ▶ 自动删除 不压缩[1:1] -系统为每个录音盘保留 500 MB空间 空间用完时,将自动清除 100 MB数据 开始录音秒数: 🚦 -□ 使用声控自动过滤秒 数: ▼ 硬盘空间满告警 ▼ 声音告警 -声控结束秒数: 5 --存储位置-录音备份一 ▶ 目录一 C:\TxRec\ □ 允许自动备份 □ 目录二 D:\TxRec\ 备份目录: C:\TxRec\ E:\TxRec\ 厂目录三 提示:备份目录与录音目录不要相同! F:\TxRec\ □ 目录四 保存 返回 图 17

Tansonic

3、打开"参数设置"—>"录音选项"—>"声控结束秒数"设为"10",使通话时长不超过10秒钟的录音文件不被保存,如图18所示。

| 录音选项                                                                   | 号码选项                                             | ( 口令选项 ) | 语言选项                              | 座席选项                                          | 其它选项                               |
|------------------------------------------------------------------------|--------------------------------------------------|----------|-----------------------------------|-----------------------------------------------|------------------------------------|
| ● 存储 ● 自动删除 系统:                                                        | 为每个录音盘保留                                         | 500 MB空间 | - 压缩率<br>录音压缩率                    | 不压缩[1:1]                                      | -                                  |
| 空间月<br>〒 硬盘空间満<br>〒储位置                                                 | 引完时,将自动清除  <br>浩警                                | 100 MB数据 | (使 数                              | 开始录音秒数:<br>用声控自动过滤秒<br>:<br>声控结束秒数:           | 5 <b>•</b><br>2 <b>10 •</b><br>5 • |
| <ul> <li>□ 目录一</li> <li>□ 目录二</li> <li>□ 目录三</li> <li>□ 目录回</li> </ul> | C:\TxRec\<br>D:\TxRec\<br>E:\TxRec\<br>F:\TxRec\ |          | - 录音备份<br>□ 允许自动<br>备(<br>提示:备份目录 | 备份<br>份目录: <mark>C:\TxRec\</mark><br>与录音目录不要相 | (1)<br>同!                          |

4、打开"参数设置",把"声控结束秒数"设为"3",使声音在低于 20db 时在 3 秒后自动停止录音,如图 19 所示。

| * 系统参数                   |                |                                                                                                    |               |                                     | x                                       |
|--------------------------|----------------|----------------------------------------------------------------------------------------------------|---------------|-------------------------------------|-----------------------------------------|
| 录音选项                     | 号码选项           | 口令选项                                                                                                    | 语言选项          | 座席选项                                | 其它选项                                    |
| □ 录音存储 □ 目动删除 系统为        | 」每个录音盘保留       | 500 MB空间                                                                                                    | □ 压缩率         | 不压缩[1:1]                            | •                                       |
| 空间用<br>「 硬盘空间满<br>- 存储位置 | 完时,将自动清除<br>告警 | 100 MB数据                                                                                                    | ☞ 徴           | 开始录音秒数:<br>用声控自动过滤秒<br>:<br>声控结束秒数: | 5 <b>•</b><br>10 <b>•</b><br>3 <b>•</b> |
| □ 目录一                    | C:\TxRec\      |                                                                                                    | - 录音备份        |                                     |                                         |
| □ 目录二                    | D:\TxRec\      |                                                                                                    | ☐ 允许自动:<br>备1 | 备份<br>份目录: [cutyRead]               | _                                       |
| □ 目录三                    | E:\TxRec\      | - 100 / 100 / 100 | 提示:备份目录       | 与录音目录不要相                            |                                         |
| □ 目录四                    | F:\TxRec\      |                                                                                                    |               |                                     |                                         |
|                          |                |                                                                                                    |               | 保存                                  | 返回                                      |

图 19

 允许自动备份:系统可以在录音的同时,自动将录音数据作备份,(注意:不 要和录音目录相同)。把"允许自动备份"打勾,再选择备份目录。

#### 5.6.2 号码选项

|   | 日日    | 说明     | <br> |
|---|-------|--------|------|
| - | 95599 | 中国农业银行 |      |
| * |       |        |      |
|   |       |        |      |
|   |       |        |      |
|   |       |        |      |
|   |       |        |      |
| ſ | 添加    |        |      |
| 6 |       |        |      |

图 21

号码选项里各功能描述如下:

使用电话号码禁止录音功能:要使用特殊号码禁止录音功能,则需将此选项 选中。

禁录号码:某些特殊的电话通话如果不想被录音,可以在这里设置。

举例:例如在拨打中国银行服务号码"95566"时为避免泄露个人资料而不 想被录音,可以在号码列表单击"添加"按钮,加入"95566",说明为中国银行 服务热线,设置完毕以后,按"保存",这样以"95566"为开头的号码都不会被 录音,如图21所示:

提示:某些电话外线为汇线通业务,需在号码前加9。

5.6.3 口令选项

| 1 使用系统口令保护 |           |                                                     |  |  |  |  |
|------------|-----------|-----------------------------------------------------|--|--|--|--|
| <b>又</b>   | 音设置使用口令保护 | ▶ 未接电话使用口令保护                                        |  |  |  |  |
| ⊚ ₪        | 数设置使用口令保护 | <ul><li>☑ 日志浏览使用口令保护</li><li>☑ 留言查询使用口令保护</li></ul> |  |  |  |  |
| ₩ ₹        | 音查询使用口令保护 |                                                     |  |  |  |  |
| <b>区</b> 留 | 言设置使用口令保护 | ▶ 退出系统使用口令保护                                        |  |  |  |  |
|            |           |                                                     |  |  |  |  |
|            | 操作员系      | \$P2==                                              |  |  |  |  |
|            |           |                                                     |  |  |  |  |
|            |           |                                                     |  |  |  |  |

口令选项各功能描述如下:

使用系统口令保护:选中此项,系统自动要口令才能进入!如需要增加操作员,请单击操作员密码表进行添加。

其它选项:已经勾选的项目表示已经受保护,需要管理员才能对其操作,否则,操作员也可对其操作。

操作员密码表: 增减操作员、修改管理员\操作员密码。

5.6.4 语言选项

四种界面语言选择方式:

1、自动识别方式: Auto

2、中文简体: CHS

3、中文繁体: CHT

4、英文: ENG

注意:系统默认的界面语言为"Auto"方式,系统在启动时会根据 Windows

| 🚰 系统参数 |      |                                               |                                                |             |         | ×  |
|--------|------|-----------------------------------------------|------------------------------------------------|-------------|---------|----|
| 录音选项   | 号码选项 | 口令选项<br>界面语言: Auto<br>Auto<br>Chine<br>Englis | 语言选项<br>se(Simplified)<br>se(Traditional)<br>h | <u>座席选项</u> | ī / 其它) | 先项 |
|        |      |                                               |                                                | 「行          | 存透      |    |

5.6.5 座席选项:

座席选项里各功能描述如下:

开启 IP 接口:如果需要使用弹出客户资料(POPUP)功能,必须将此选项 打勾。

座席编号:座席员的编号,建议使用阿拉伯数字或英文字母。

用户:座席用户名。

座席 PC 的 IP 地址:即需要使用 POPUP 系统的 PC 的 IP 地址。

部门:座席所属的部门。

通道组:即弹屏通道组。这里如果输入"01,02"时则表示 01 通道和 02 通道 在有外线来电都会对相关座席弹出客户资料。多通道请用","号隔开,注意要 是在半角的状态下输入的","才会生效,如图 24 所示。

| 系 | 统参数    |      |               |      |                  |
|---|--------|------|---------------|------|------------------|
| 录 | e音选项   | 号码选项 | 口令选项          | 语言选项 | <b>座席选项</b> 其它选项 |
|   | ▶ 开启₽接 |      |               |      |                  |
|   | 座席编号   | 用户   | 座席PC的IP地址     | 部门   | 通道组              |
| * | 111    | 小高   | 192.168.1.111 | 技术部  | 01,02            |
|   |        |      |               |      |                  |
|   |        |      |               |      |                  |
|   |        |      | 添加            | 删除当行 |                  |

图 24

错误的通道组输入如图 25 所示。

| ns | onic   |      |               |         | 唐信月              |
|----|--------|------|---------------|---------|------------------|
| 系  | 统参数    |      |               |         |                  |
| 录  | 音选项    | 号码选项 | 口令选项          | 语言选项    | <b>座席选项</b> 其它选项 |
|    |        |      |               |         |                  |
|    | ▶ 开启PB | £Ωj  |               |         |                  |
|    | 座席编号   | 用户   | 座席PC的IP地址     | 部门      | 通道组              |
| •  | 111    | 小高   | 192.168.1.111 | 技术部     | 01,02            |
| *  | 1      |      |               |         |                  |
|    |        |      |               |         |                  |
|    |        |      |               |         |                  |
|    |        |      |               |         |                  |
|    |        |      | ","应          | 在半角的状   | 犬态输入,正确          |
|    |        |      | 的输入力          | 方法如图 24 | 4 所示。            |
|    |        |      |               |         |                  |
|    |        |      |               |         |                  |
|    |        |      |               |         |                  |
|    |        |      |               |         |                  |
|    |        |      | 添加 日          |         |                  |
|    |        |      | 添加            | 删除当行    |                  |
|    |        |      | 添加 册          | 删除当行    |                  |
|    |        |      | 添加            | 删除当行    | 保存 返回            |

## 5.6.6 其它选项

其它选项里各功能描述如下:

禁止分机录音列表:录音系统连接了 PBX (集团电话交换机)以后,如某个分机不被录音,可在这里添加。如 1001 分机不被录音,可在"分机"选项框中输入"1001"。

DTMF 按键识别值:系统默认为"3"。如某些电话机或电信线路,在拨出电话时出现拨号掉号码,或错号码的情况,可在这里设置 DTMF 按键识别值,具体值请咨询电话机销售商或电信营运商。

设置识别忙音频率:系统默认为450 赫兹。

#### 5.7 录音查询

本功能是录音系统最常用的功能,在这里,用户可以完成录音文件的查听、删

# 除、注释、打印汇总等功能。

| <mark>》</mark> 录 | 音查询     | C:\TxRec | REC 2 | 00508 | 20050810\02                  | <b>≜</b> 200                 | 50810163716.                     | Jav                  |     |                                                             |            |    |
|------------------|---------|----------|-------|-------|------------------------------|------------------------------|----------------------------------|----------------------|-----|-------------------------------------------------------------|------------|----|
|                  |         |          |       |       | 当前录音索                        | 引文件Vo                        | c2005-08.Mdb                     | ,                    |     |                                                             |            |    |
| 标记               | 通道      | 用户/号码    | 中继    | 分机    | 呼叫时间                         | 通话时长                         | 拔号                               | 方向                   | 重要  | 备注                                                          | 类          | 型  |
| #                | 2       |          | No    |       | 2005-8-10 16:37:16           | 00:00:05                     |                                  | 拔入                   | 否   |                                                             | 市          | 话  |
| 8 <mark></mark>  | 2       |          | No    |       | 2005-8-10 17:06:42           | 00:01:55                     | 305910000                        | 丁 版出                 | 合   | -                                                           |            | 话  |
|                  | 2       | <u>.</u> | INO   |       | 2005-8-10 17:20:56           | 00:00:25                     | 020123456789                     | 換面                   | E E | 删除已选                                                        | 1          | 14 |
|                  |         |          |       |       | 单击右键                         | 弹出该菜                         | 单,可在该                            | 菜单                   |     | 重要<br>备注<br>查找目标<br>已选保存为\\                                 | ٩V         |    |
|                  |         |          |       |       | 中完成相<br>找目标录<br>备注,删<br>标记为重 | 关的操作<br>音文件,<br>除录音记<br>要都可以 | ,例如排序<br>为已选记录<br>录,把已选<br>在这里完成 | , 查<br>添加<br>记录<br>。 |     | 通道排序<br>用户/号码排》<br>中继排序<br>分机排序<br>呼叫时间排序<br>通话时长排序<br>选号排序 | 字<br>      |    |
|                  | 1       |          |       |       |                              |                              |                                  |                      |     | 方向排序                                                        | - 8        | 5  |
|                  | ų       |          |       |       |                              |                              |                                  |                      |     | 重要排序                                                        |            |    |
|                  | 当前      | 前记录合计    | 3     |       | 累计通话时长                       | 00:00:                       | 00 选中                            | 中的文件大小               |     | 40KB                                                        |            |    |
|                  | 0:00:00 | 5        |       |       | 刷新记录                         | 重要                           | 综合查询                             | 删除                   | 已选  | 打印当前记录                                                      | ж <b>е</b> | ך  |
| TH               |         |          |       |       | 打开月份库                        | 备注                           | 导出Excel                          | 一册除当                 | 前库  | 打印汇总                                                        | 四四         |    |
| /                |         |          |       |       |                              |                              |                                  | 105                  |     |                                                             |            |    |

如图 26

说明:先选中录音记录,然后才可以对文件进行放音,注释,备份、删除等操作,标记为"#"的记录表示已读记录。

- 自动连续播放:系统播放文件时将从当前文件(蓝色显示)开始自动
   连续播放到最后一条录音记录。
- 放音:通过录音卡放音,将音箱接在录音卡 SPK (音频输出)接口上, 双击要查听的录音文件开始放音。
- 时间格式:"长度"表示放音时,计数屏按录音通话时长进行显示;"刻度"表示放音时,计数屏按录音通话的时间进行显示。
- 删除当前库:删除当前月份库的所有记录 (不包含已标记为重要的录 音文件)
- 删除已选:删除所选的录音文件。

● 累计通话时长:显示综合查询出来的记录通话时长!

- 导出 Excel: 将当前数据导出到 Excel。
- 刷新记录:刷新当前录音记录。
- 打开月份库:打开历史月份库文件。
- 重要:把已选的记录标记为"重要",标记为重要以后,不能被删除, 如需删除,先取消重要,再进行删除。
- 综合查询:打开综合查询窗口,如图 27 所示。

选中的文件大小:选中记录后显示大小以 KB 为单位,如果此记录的录音文件被删除或移走显示"此录音文件不存在"。如一条录音文件名为

"01-B-9075526906661-1001-20070510133327.wav"的记录所表示的意思如下:

01 表示通道号, B 表示拨出, A 表示来电(拔入), 9075526906661 表示 所拨号或来电号码, 1001 表示分机, 20070510133327 表示 2007 年 05 月 10 日 13 点 33 分 27 秒。

录音查询条件可根据以下条件来查询,如图 27 所示。

- 通道:可选出要查询的通道,空白则表示所有通道。
- 用户/号码: 可选出要查询的用户/号码, 空表示所用户/号码。
- 备注: 根据用户设置的备注信息进行查询。
- 时间:可以设置查询的开始与结束时间。
- 电话号码:此号码为用户拨入或来电的电话号码,"%"表示所有字符,
   "?"表示一个字符。
- 通话时长:根据通话时长进行查询。

综合查询筛选条件:

| 合全词             |            |                             |   | × |
|-----------------|------------|-----------------------------|---|---|
| 通道 🗌            | -          | 用户/号码                       |   | - |
| ¥注              |            | 拔号                          |   |   |
| ₽继              | •          | 分机                          |   |   |
| ·<br>通话时长 00:00 | 1:00       | 重要                          |   | ਜ |
| 1               |            |                             |   |   |
| Thereia         | 2005-09-1  | 23 00:00:00                 | - |   |
| 开始时间            |            |                             |   |   |
|                 | 12007-10-1 | 00 4 E-4 0-04               |   |   |
| 结果时间            | 12001-10-1 | 23 15:19:01                 | Ē |   |
| 结来时间<br>        | 长话         | ☑ 拔出                        |   |   |
| 3話来町1町<br>      | 长话<br> 市话  | Z3 15.19.01<br>☑ 拨出<br>☑ 拨入 |   |   |
|                 | 长话<br> 市话  | ☑ 拔出<br>☑ 拔入                | • |   |

查询举例:

1、查询含有 6661 的电话号码,在"拨号"栏输入"%6661%",单击"显示 查询结果",所有含有号码"6661"的录音记录将会被筛选出来。

2、查询第5位为"0"的通话记录,方向为"拨入",通话时间为"2004年 10月8日",综合查询窗口的设置条件如图28所示,"拨号"输入"????0","拨出"选项为空白,"开始时间"设为"2004-10-08 00:00","结束时间"设为 "2004-10-08 59:59:59"。 Tansonic

| 合<br>:面:¥ | 查询                                                                                                    |   |
|-----------|----------------------------------------------------------------------------------------------------|---|
| 旭店        |                                                                                                    | _ |
| 备注        | E                                                                                                    |   |
| 中继        | ▲ 分机 /                                                                                                    |   |
| 西ショ       |                                                                                                    |   |
| 쁘냬        | 明代 00:00:00 - 単安                                                                                                    | _ |
|           |                                                                                                    |   |
| 1         | 2004 40 08 00:00:00                                                                                                    |   |
|           | 开始时间 2004-10-08 00.00.00 -                                                                                                    |   |
|           | 结束时间 2007-10-08 15:19:01 📫                                                                                                    |   |
| 4         |                                                                                                    |   |
|           | ☑ 长话                                                                                                    |   |
|           |                                                                                                    |   |
|           |                                                                                                    |   |
|           |                                                                                                    |   |
|           | <ul> <li>一 「」</li> <li>一 」</li> <li>一 」</li> <li>一 」</li> <li>一 」</li> <li>一 」</li> <li>一 」</li> <li>一 」</li> <li>一 」</li> <li>一 」</li> <li>一 」</li> <li>一 」</li> <li>一 」</li> <li>一 」</li> <li>一 」</li> <li>一 」</li> <li>一 」</li> <li>一 」</li> <li>● 」</li> <li>● 」<td></td></li></ul> |   |

3、查询一条录音记录,已知该记录的"备注"信息为"张总的来电,谈开 发市场的问题"。在"备注"处输入"%开发市场",点击"显示查询结果",就 可以查出所需的记录。

● 统计汇总

1、汇总所有通道:"录音查询"一>"打印汇总",即可汇总所有通道。

2、汇总指定通道:打印汇总清单,系统默认在打印数据时汇总所有通道。 假设只单独打印 02 通道的数据时,具体操作步聚如下:

单击"录音查询"—>"综合查询"—>在"通道"处输入"02",并设置好 其它条件,如时间,是"拨入"或"拨出"的,然后单击"显示查询结果",如 图 29 所示,查询结果如图 30 所示,只汇总 02 能道的数据。

#### Tansonic

| 通道 02             | -                                           | 用户/号码                                      |   | • |
|-------------------|---------------------------------------------|--------------------------------------------|---|---|
| 备注                |                                             | 拔号                                         |   |   |
| 中继                | •                                           | 分机                                         |   |   |
| 通话时长 00:00        | :00                                         | 重要                                         | - | 1 |
| ana sanad         | lana Lau                                    |                                            |   |   |
| 开始时间              | 2004-04-                                    | 23 03:33:45                                |   |   |
| 开始时间<br>结束时间      | 2004-04-                                    | 23 03:33:45<br>23 15:19:01                 | ÷ |   |
| 开始时间<br>结束时间<br>  | 2004-04-<br> 2020-10-<br> 长话                | 23 03:33:45<br>23 15:19:01<br><b>区</b> 拔出  | • |   |
| 开始时间<br>结束时间<br>☑ | 2004-04-<br> 2020-10-<br> <br>长话<br> <br>市话 | 23 03:33:45<br>23 15:19:01<br>☑ 拨出<br>☑ 拨入 |   |   |

| 1111日11-10 1007-10 | 月份  |          |      |          |      |          |        |          |      | ×        |
|--------------------|-----|----------|------|----------|------|----------|--------|----------|------|----------|
| 通道 用户/号码           | 总次数 | 总时长      | 市话次数 | 市话时长     | 长话次数 | 长话时长     | 拔入次数   | 拔入时长     | 拔出次数 | 拔出时长     |
| 2                  | 0   | 00:00:00 | 0    | 00:00:00 | 0    | 00:00:00 | 0      | 00:00:00 | 0    | 00:00:00 |
|                    |     |          |      |          |      |          |        |          |      |          |
|                    |     |          |      |          |      |          |        |          |      |          |
|                    |     |          |      |          |      |          |        |          |      |          |
|                    |     |          |      |          |      |          |        |          |      |          |
|                    |     |          |      |          |      |          |        |          |      |          |
|                    |     |          |      |          |      |          |        |          |      |          |
|                    |     |          |      |          |      |          |        |          |      |          |
|                    |     |          |      |          |      |          |        |          |      |          |
|                    |     |          |      |          |      |          |        |          |      |          |
|                    |     |          |      |          |      |          |        |          |      |          |
|                    |     |          |      |          |      |          |        |          |      |          |
|                    |     |          |      |          |      |          |        |          |      |          |
|                    |     |          |      |          |      |          |        |          |      |          |
|                    |     |          |      |          |      |          |        |          |      |          |
|                    |     |          |      |          |      |          |        |          |      |          |
|                    |     |          |      |          |      |          |        |          |      |          |
|                    |     |          |      |          |      |          |        |          |      |          |
|                    |     |          |      |          |      | ſ        | 导出Exce | 打        | £p   | 关闭       |
|                    |     |          |      |          |      | L        |        |          |      |          |

图 30

# 5.8 留言查询

此功能只适用于高级版本。

有新的留言时,系统会在任务栏发出通知,如图 31 表示有 2 条新的留言,如需查听,请单击"留言查询"按钮。

| 1 | 硬盘容量(C:)9,992MB;可录空间3,949MB(时长140:24:22) | 有新留言:2 | 2005-8-10 | 16:38 | admin |  |
|---|------------------------------------------|--------|-----------|-------|-------|--|
|   |                                          | 图 31   |           |       |       |  |

留言查询工作窗口如图 32 所示,具体操作方法与"录音查询"相同,请参考 5.7 章节"录音查询"。

| 🔎 留言         | 查询     | C:\LwRec | \02 | <b>A-000</b> | 01152007090                                  | 4150649.                     | rav                                 |                           |           |                                        |                                                                  |
|--------------|--------|----------|-----|--------------|----------------------------------------------|------------------------------|-------------------------------------|---------------------------|-----------|----------------------------------------|------------------------------------------------------------------|
|              |        |          |     |              | 当前录音穷                                        | 索引文件1                        | windex.mdb                          |                           |           |                                        |                                                                  |
| 标记           | 通道     | 用户/号码    | 中继  | 分机           | 呼叫时间                                         | 通话时长                         | 拔号                                  | 方向                        | 重要        | 备注                                     | 类型                                                               |
|              | 2      |          | No  |              | 2005-8-10 16:37:37                           | 00:00:17                     | 0000115                             | 拔入                        | 否         |                                        | 长话                                                               |
|              | 2      | _        | No  |              | 2005-8-10 16:38:24                           | 00:00:02                     | 0000115                             | 拔入                        | 否         |                                        | 长话                                                               |
|              | 2      |          | No  |              | 2007-9-4 15:06:49                            | 00:00:17                     | 0000115                             | 拔人                        | 合         |                                        | 长话                                                               |
| a <u>n 1</u> | 2      |          | No  |              | 2007-9-4 15:19:21                            | 00:00:37                     | 0000115                             | 拔八                        | 音         | ────────────────────────────────────── | 注选                                                               |
|              |        |          |     | (            | 单击右键弹出                                       | 该菜单,                         | 可在该菜单                               | 中完成                       |           | 重要<br>备注<br>查找<br>已选                   | ₹<br>注目标<br>£保存为₩AV                                              |
| <            |        |          |     |              | 相关的操作,<br>件,为已选记<br>把已选记录相<br>成。在对留言<br>其选中。 | 例如排/<br>录添加名<br>示记为重<br>文件进行 | 序,查找目标<br>注,删除留<br>;要都可以在<br>亍操作之前, | 录音文<br>言记录,<br>这里完<br>必先将 |           | 通道<br>用戶<br>中組<br>材 叩                  | #排序<br>9/号码排序<br>比排序<br>比排序<br>时间排序<br>新时长排序<br>计序<br>引排序<br>1排序 |
|              | 当前     | 前记录合计    | 4   |              | 累计通话时长                                       | 00:00:                       | 00 选中的                              | 的文件大小                     |           | 英型<br>重要<br>136KB                      |                                                                  |
|              | 0:00:1 | 7        |     |              | <b>刷新记录</b><br>打开月份库                         | 重要                           | 综合查询<br>导出Excel                     | 册除:<br>册除当                | 已选<br>(前库 | 打印当前记录                                 | 返回                                                               |
|              |        |          |     |              |                                              |                              | 1                                   |                           |           |                                        |                                                                  |

图 32

留言文件说明: 02--A-0000115---20050810163824.wav, "02"表示通道, "A" 表示拨入, 0000115表示来电号码, "20050810163824"表示留言时间为 2005年 08月10日16点38分24秒。

## 5.9 未接电话

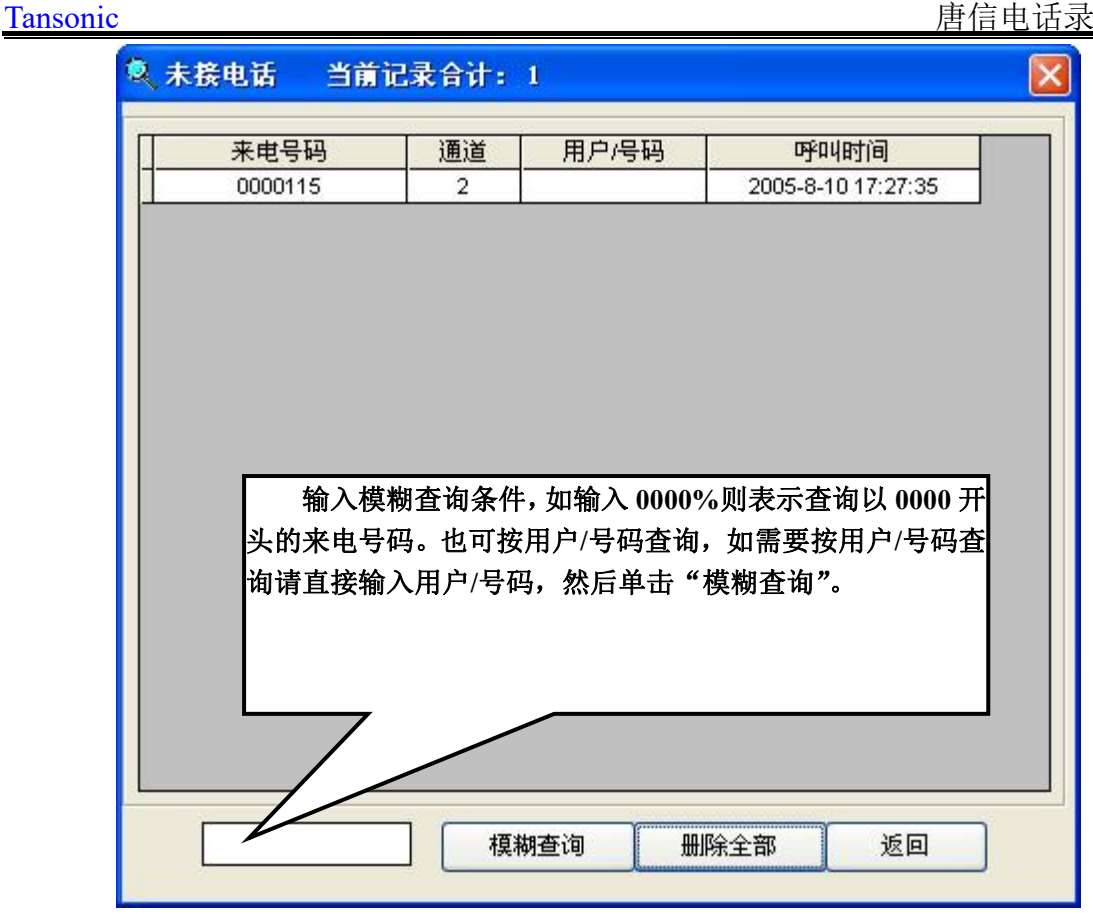

图 33

有新的未接来电会在此处显示,单击"删除全部"将所有未接来电记录删除。

| ➡ 日志浏览                                                       |      |
|--------------------------------------------------------------|------|
| <2012-09-01 10:07:02> 启动电话录音系统                               | ~    |
| 〈2012-09-01 10:07:07〉管理员(admin)登录系统                          |      |
| <2012-09-01 10:07:41> (admin)退出系统                            |      |
| 〈2012-09-01 10:08:43〉启动电话录音系统                                |      |
| 〈2012-09-01 10:08:50〉管理员(admin)登录系统                          |      |
| 〈2012-09-01 10:08:54〉[修改系统参数](口令选项)                          |      |
| 〈2012-09-01 10:08:54〉[修改系统参数](口令选项)                          |      |
| 〈2012-09-01 10:08:57〉 (admin)退出系统                            |      |
| 〈2012-09-01 10:09:10〉启动电话录音系统                                |      |
| 〈2012-09-01 10:09:12〉()退出系统                                  |      |
| 〈2012-09-01 11:24:32〉启动电话录音系统                                |      |
| 〈2012-09-01 11:28:59〉()退出系统                                  |      |
| 〈2012-09-01 11:29:34〉 启动电话录音系统                               |      |
| 〈2012-09-01 11:31:05〉管理员(admin)登录系统                          |      |
| 〈2012-09-01 11:31:08〉 [修改系统参数](口令选项)                         |      |
| 〈2012-09-01 11:33:08〉 (admin)退出系统                            |      |
| 〈2012-09-05 10:44:10〉 启动电话录音系统                               |      |
| 〈2012-09-05 11:18:07〉 启动电话录音系统                               |      |
| 〈2012-09-05 11:19:00〉()退出系统                                  |      |
| 〈2012-09-05 11:20:20〉 启动电话求音系统                               |      |
| (2012-09-05 11:21:09) ()返田永筑                                 |      |
| 〈2012-09-05 11:25:06〉 后初电话求音系统                               |      |
| (2012-09-05 11:25:137 ()返面永统<br>(2010-00-05 11:25:137 ()返面永统 | 1000 |
| 12012-09-05 11:26:022 后初电话来音永统                               | ×    |
|                                                              |      |
| 月1分日志 巡回                                                     |      |
|                                                              |      |

图 32

记录日常所有操作,如需查看历史月份日志请单击月份日志,选择所需要查 看的月份日志数据库。

5.11 启动弹屏

Tansonic

注:本功能要求电话线申请来电显示(FSK/DTMF)方可使用。

## 5.11.1 弹屏系统功能说明:

- 来电号码实时显示
- 客户信息(名称、历史记录等)实时显示
- 来电信息翻查及客户资料查询
- 客户信息实时修改更新
- 黑名单电话号码自动提醒
- 来电信息按指定座席发送

● 局域网(LAN)内实现以上功能

● 向其它 CRM 软件提供实时来电数据接口

● 可在后台运行,当有来电时,此程序会自动弹出来电信息。

#### 5.11.2 安装步骤:

1、在需要使用"POPUP"系统的电脑安装录音系统的主程序,把安装光盘 放到光驱里,假设 G 为光盘驱动器,然后运行 G:\TX2006BV \Setup.exe,按向导 完成安装。

2、通过网上邻居找到服务器 PC 共享的 TX2006BV, 默认路径为

"C:\Program Files\TX2006BV\",将 POPUP.EXE 创建快捷方式,并把该快捷方 式复制到本地桌面上,双击该快捷方式运行 Popup.exe。

注意: 使用 Popup 系统的前提条件必须服务器 PC 把电话录音系统的安装目 录完全共享,不能是只读共享。

该方法是共享数据库使用的方法,如需使用独立的 POPUP 数据库请在客户 端 PC 单独安装光盘里的 POPUP 系统。具体操作方法:单击"开始"菜单—>"运行""G:\Popup\setup.exe",(G 为光盘驱动器)按向导完成安装,使用方法如下:使用方法:

运行录音系统—>"参数设置"—>"座席选项"—>"开启 IP 接口(打勾)" 按提示输入各座席的资料,座席编号、说明、IP 地址等信息;这里的座席编号可 任意编号,可以做到 POPUP 来电信息按指定发送到座席编号或部门,如图 33 所示。

| 系 | 统参数     |      |               |      |       | D    |
|---|---------|------|---------------|------|-------|------|
| 录 | :音选项    | 号码选项 | 口令选项          | 语言选项 | 座席选项  | 其它选项 |
|   | ☑ 开启ℙ接□ |      |               |      |       |      |
|   | 座席编号    | 用户   | 座席PC的IP地址     | 部门   | 通道组   |      |
| * | 001     | 小高   | 192.168.1.111 | 技术部  | 01,02 |      |
|   |         |      | 迷-tho         |      |       |      |
|   |         |      |               |      | 保存    | ) 仮向 |
|   |         |      |               |      | 17613 | 1 10 |

#### 5.11.3 设置举例

例如: 某客户有客服部, 市场部两大部门; 客服部有4个分机, 市场部有2 个分机。运用本录音系统的 POPUP 可以做到这样的功能: 某条中继线有来电时, 只在某一个接线员 PC 的 POPUP 上显示客户来电信息或只在市场部显示客户来 电信息。具体做法:

 1、"参数设置"→>"座席选项"→>"开启 IP 接口(打勾)",然后按要求输入座席资料。以座席甲(市场部)为例,座席甲 PC 的 IP 地址是 192.168.0.11,座 席编号是 001,座席甲的电话线是并联接在 01 通道。如图 34 所示:

| <b>ж</b> : | \$\$*********************************** |            | ~            |      |                  |
|------------|-----------------------------------------|------------|--------------|------|------------------|
| 录          | 音选项                                     | 号码选项       | 口令选项         | 语言选项 | <b>座席选项</b> 其它选到 |
|            | ☑ 开启⊮报                                  | <b>≹</b> □ |              |      |                  |
|            | 座席编号                                    | 用户         | 座席PC的IP地址    | 部门   | 通道组              |
| >          | 001                                     | 座席甲        | 192.168.0.11 | 市场部  | 01               |
| *          |                                         |            |              |      |                  |
|            |                                         |            |              |      |                  |
|            |                                         |            |              |      |                  |
|            |                                         |            | 添加           | 删除当行 |                  |

2、在客户资料中的"基本信息"填上"受理座席"为001,这样当有客户 来电时就只在座席甲的 POPUP 系统中弹出,而不会在其它用户的 POPUP 系统 中弹出,如图 36 所示,当 075512345678 这个号码来电时只在座席编号为"001" 的 POPUP 系统中弹出。

注意: 假如同一个客户, 假如有多个电话号码, 一定要用半角状态下的"," 隔开。如图 35 所示。

| 基本信息      | 公司产品        |                |
|-----------|-------------|----------------|
|           |             |                |
| 客户名称 Tans | onic        |                |
|           |             | 图 <sup>·</sup> |
| 电话号码(多个号单 | 与诸用逗号","隔开) |                |
|           |             |                |

|                                       | 公司产品     | 联系人      | 地址   | 付款与发货       |
|---------------------------------------|----------|----------|------|-------------|
| -7                                    |          |          |      | 13.01 5.000 |
| 客户名称 Tans                             | onic     |          |      |             |
| 电话号码(多个号码                             |          |          |      |             |
| 0755                                  | 12345678 |          |      |             |
| 传真                                    |          | 受理座席 001 | 受理部门 |             |
| 客户编号                                  |          | 客户类别     |      | -<br>-      |
| □□□□□□□□□□□□□□□□□□□□□□□□□□□□□□□□□□□□□ |          |          |      | -           |
|                                       |          |          |      |             |
|                                       |          |          |      |             |
|                                       |          |          |      |             |
|                                       |          |          |      |             |
|                                       |          |          |      | 14          |
| ┓ 刻入 堅久 首 佰 氏』                        | 1.       |          |      |             |
| ] 列入黑名单,原因易                           |          |          |      | 2           |
| ] 列入黑名单,原因是                           | <u>.</u> |          |      |             |

如图 36 所示,如果在"受理部门"选项框选项中输入"技术部","受理座席"选项框为空白,当"075512345678"这个号码来电时,所以"技术部"座席PC 都会进行弹屏。

提示,如果不想弹出"客户资料"窗口,请点击"设置"—>"弹出客户资料信息"(不打勾),这样当有新来电只会在屏幕的右下角弹出提示,如图 37 所示,如需查看客户的详细资料,请单击该提示框。

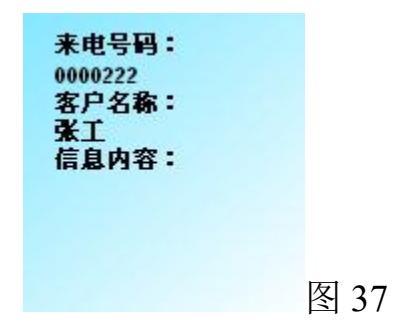

## 5.11.4 POPUP 应用说明及特性

|      |         |                       |                     |        | 10.55 |   |
|------|---------|-----------------------|---------------------|--------|-------|---|
| 带号   | 来电号码    | 简要说明                  | 来电时间                | 通道     | 描述    |   |
| 002  | 0000222 | and the second second | 2005-08-10 19:54:39 | 02     |       |   |
| 001  | 0000115 | 高工                    | 2005-08-10 19:50:51 | 02     |       |   |
|      |         |                       |                     |        |       |   |
|      |         |                       |                     |        |       |   |
|      |         |                       |                     |        |       |   |
|      |         |                       |                     |        |       |   |
|      |         |                       |                     |        |       |   |
|      |         |                       |                     |        |       |   |
|      |         |                       |                     |        |       |   |
| 1 本由 |         | <br>ו                 | <b>6</b> . ×=3      | E44 10 | 汗裙露音  | - |

图 38

来电号码:当有来电时,会在"来电号码"中显示 Call ID 和预设客户的信息。 (如图 38)。

加入电话簿:如果当前显示的"来电号码",红色表示是一个新号码,如图 40,蓝色则表示是一个已存在号码,双击红色记录可将新来电加入电话簿数据库 或客户资料数据库,电话簿适用于记录一些常用电话号码,如图 39。 Tansonic

| 00002.          | 22                    |                    |
|-----------------|-----------------------|--------------------|
| ⊙ 加入电话          | 5薄                    |                    |
| O 加入客户          | D资料库                  |                    |
| 客户相关内           | 容                     |                    |
| 若要把新的<br>内容(部分客 | 来电号码加入已存<br>分户名称,电话号码 | "在客户,请输入该客户<br>马等) |
|                 |                       |                    |

单击"确定"可将此记录加入"电话簿",单击"确定"添加新的电话簿记录,如图 40 所示。

| 电话号码(多个号码请用逗号","隔开<br> | F) |        |      |   |
|------------------------|----|--------|------|---|
| 0000222                |    |        |      |   |
| 生名,名称或简要说明             |    |        |      |   |
|                        |    |        |      |   |
| □ 重要来电                 |    | Л 利入黑名 | 3单   |   |
| ¥细说明                   |    |        | 2047 |   |
| 19927-1993 96035       |    |        |      | 3 |
|                        |    |        |      |   |
|                        |    |        |      |   |
|                        |    |        |      |   |
|                        |    |        |      | 2 |
| 保存(S)                  |    | 返回(6   | 0    |   |

● 电话簿:显示所有简明用户,可添加和编辑电话号码、地址等资料。

 信息:可以向指定的座席发送内容,也可以向指定的座席、部门及所有 IP 发送 聊天内容,方便填写客户地址等资料信息。

| 信息                  | ×    |
|---------------------|------|
|                     | 7    |
|                     |      |
|                     |      |
|                     |      |
|                     |      |
|                     |      |
|                     |      |
|                     |      |
|                     |      |
|                     |      |
|                     |      |
|                     |      |
|                     |      |
| 发送信息到 All           | - 53 |
|                     | 1    |
| 信息输入区               |      |
| N                   | 8    |
| 发送(S) 清除记录(L) 返回(R) |      |
|                     |      |

图 41

如图 41 所示,如果需要向 001 座席发送信息,可在信息输入区输入内容以后,在"发送信息到"选项中输入 001,单击"发送"即可,"All"则表示向所有座席发送,也可按座席的 IP 地址来发送信息,在"发送信息到"选项中输入对方的 IP 地址即可。

例如现需要向技术部所有座席发出通知,通知技术部所有同事在 2007 年 2 月 6 日 9:00AM 到会议室开会,先在"信息输入区"输入内容,再在"发送信息 到"选项框中输入"技术部",单击"发送",如图 42 所示。

| 信息                                                                 |            |
|--------------------------------------------------------------------|------------|
|                                                                    |            |
|                                                                    |            |
|                                                                    |            |
|                                                                    |            |
|                                                                    |            |
|                                                                    |            |
|                                                                    |            |
|                                                                    |            |
|                                                                    |            |
|                                                                    |            |
|                                                                    |            |
|                                                                    |            |
|                                                                    |            |
|                                                                    |            |
|                                                                    |            |
| 发送信息到 技术部 ▼                                                        | 1          |
| 发送信息到 技术部                                                          |            |
| 发送信息到 <mark>技术部</mark><br>重知:<br>支术部所有同事在2007年2月6日9:00am 到会议室开会。   |            |
| 发送信息到 <mark>技术部</mark> ▼<br>■知:<br>支术部所有同事在2007年2月6日9:00am 到会议室开会。 |            |
| 发送信息到 <mark>技术部</mark> ▼<br>●知:<br>支术部所有同事在2007年2月6日9:00am 到会议室开会。 |            |
| 发送信息到<br>型知:<br>支术部所有同事在2007年2月6日9:00am 到会议室开会。<br>发送(S)           | ]<br>返回(R) |

- 客户资料:显示所有客户资料,可添加、删除及编辑。
- 运行记录:查看 "POPUP" 的运行记录信息。
- 设置:选择"弹出来电号码信息"后,当预设号码来电时,除显示 POPUP 窗 以外,还会弹出详细客户信息。
- 界面语言用于选择当前 POPUP 所使用的语言种类,包含英文、中文简体、繁体。默认: AUTO,系统会根据 WINDOWS 的区域设置自动选择,系统中没有的语言种类会自动使用英文)
- 退出系统: 单击系统右下角的"退出系统"按钮即可。

## 5.11.5 来电信息快速编辑流程说明

来电号码如果已经在数据库里登记了,那么在"简要说明"栏里会显示曾经

登记过的客户信息。双击此条记录,可显示详细的客户信息,并支持实时编辑。

2、来电号码如果是一个新号码,双击该条记录,系统会提示将该号码加入 电话薄数据库或是客户资料数据库,选择其中一个都可添加客户资料。

例如:一个新的电话号码要加入客户资料数据库,而这个号码又是在客户资料数据库里已经存在的,如客户要为这个号码登记。那么可以在"客户相关字" 里输入客户信息的特征字段,可进行模糊查询。按"确定"之后,会查询到相应 的客户行,双击这一行即可显示该客户的详细资料,并且当前的新号码会自动加入"电话号码"里,点击"修改"按钮即可。如图44所示,要把"0000123"这 个号码加入到客户资料库"张工",张工为已登记客户,具体操作如下:

| 0000 | 23      |      |                     |    |    | 2 |
|------|---------|------|---------------------|----|----|---|
| 0000 | 23      |      |                     |    |    | 3 |
| 序号   | 来电号码    | 简要说明 | 来电时间                | 通道 | 描述 | > |
| 001  | 0000123 |      | 2005-08-10 21:05:21 | 02 |    |   |

图 43

1、双击要添加的红色新记录,如双击"0000123",会出现"选择数据库" 窗口。

2、再选择"加入客户资料库",如图44所示。

3、输入客户相关字段信息,如"张工",单击"确定",找到"张工"的记录。

4、双击"张工"这条记录,"0000123"这个号码就自动添加到该记录中, 单击"修改"即可,如图 45 所示。

| 选择数据库     | × |
|-----------|---|
| 0000123   |   |
| O 加入电话薄   |   |
| ⊙ 加入客户资料库 |   |

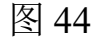

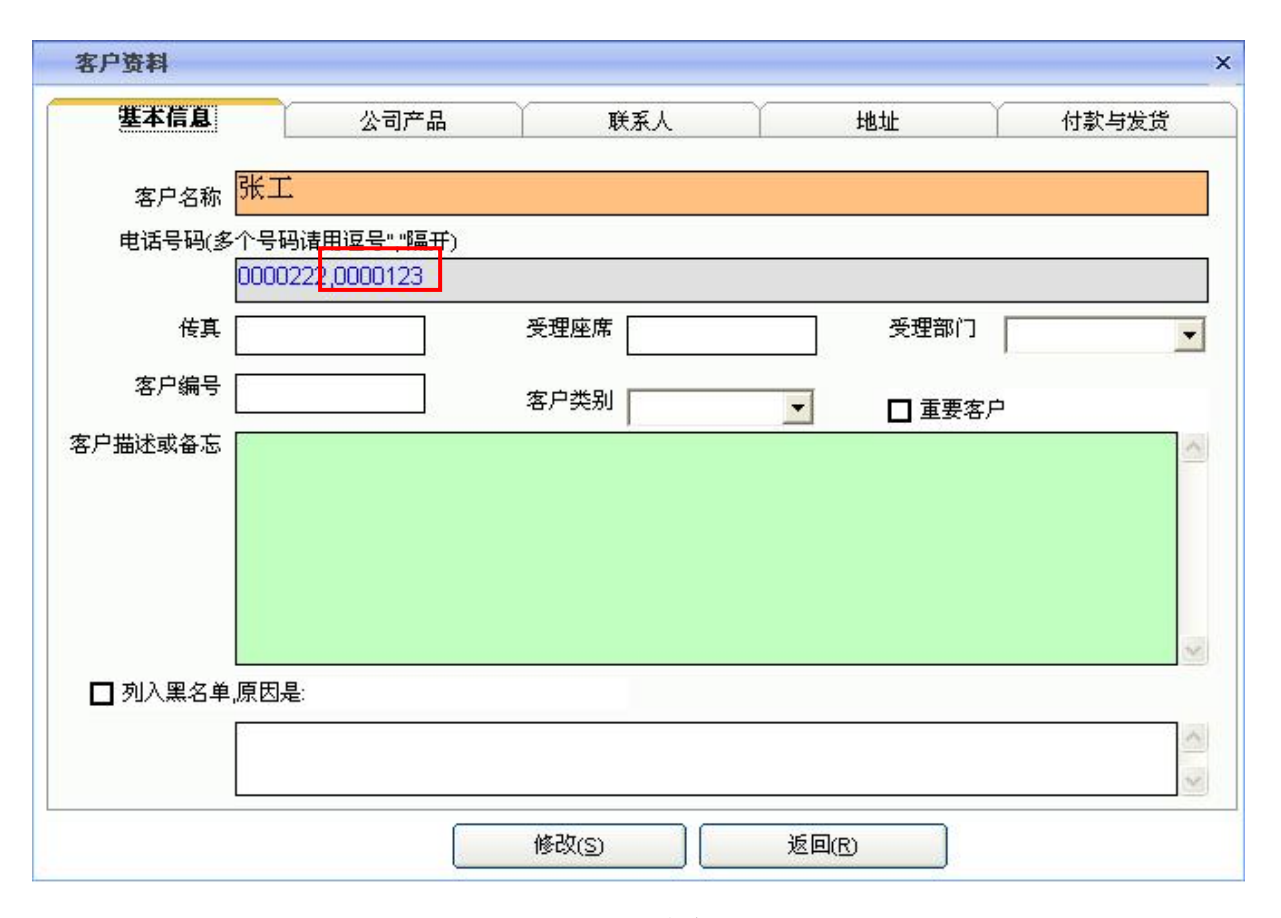

加入简明数据库:该数据库只有5个字段可以填写客户信息。用于记录非公司客户的一般信息。例如:快餐店、银行、花店等。如该电话设置了黑名单,当 该号码打入时除了会显示来电号码外,还会弹出一个黑色警示窗口。

加入客户数据库: 该数据库提供了大量的字段可以填写较为详细的客户数

据。

### 5.12 客户查听端

客户查听端:用户在一台 PC 安装了电话录音系统以后,其它 PC 如果需要 查听录音,可以通过客户查听端来调用录音文件进行查听,该功能需要局域网支 持。客户查听端界面如图 46 所示:

| 1 🞝 | 'ansonic唐 | 信电话录音系统客 | 户查听端 |           |         |      |         |    |       |
|-----|-----------|----------|------|-----------|---------|------|---------|----|-------|
| 通   | 道用户/号码    | 呼叫时间     | 通话时长 | 拔号        | 方向      | 中继   | 分机      | 类型 | 录音文件  |
|     |           |          |      |           |         |      | 8       |    |       |
|     |           |          |      |           |         |      |         |    |       |
|     |           |          |      |           |         |      |         |    |       |
|     |           |          |      |           |         |      |         |    |       |
|     |           |          |      |           |         |      |         |    |       |
|     |           |          |      |           |         |      |         |    |       |
|     |           |          |      |           |         |      |         |    |       |
|     |           |          |      |           |         |      |         |    |       |
|     |           |          |      |           |         |      |         |    |       |
|     |           |          |      |           |         |      |         |    |       |
|     |           |          |      |           |         |      |         |    |       |
| t   | 当前让       | 记录合计 □   | 国家   | 计通话时长 🔽 👔 | 0.00.00 |      | 文件大小    | n  | 00 KB |
|     |           |          |      |           |         | _    |         |    |       |
| 1   | ► U ■     |          |      | 综合查询      | 普       | 理员登录 | 导出Excel | 退  | 出系统   |
|     |           |          |      |           | **      | 参数设置 | 关于<br>  |    |       |

图 46

## 5.12.1 客户查听端安装:

1、把唐信电话录音的安装光盘放到光驱,(假设 G 为光盘驱动器),单击"开始"—>"运行"G:\tx2006BV\Setup.exe,按向导完成安装。

2、把唐信电话录音的安装光盘放到光驱,(假设 G 为光盘驱动器),单击"开 始"—>"运行"G:\Client\Setup.exe,按向导完成安装。

3、安装完成后,系统会自动在桌面建立一个 TX Client 的快捷方式,双击该

快捷方式开始运行。

注: 如其它 PC 需要使用客户端查听功能,请重复以上步骤。

## 5.12.2 如何使用客户查听端查听录音:

1、双击桌面上的"Tx\_Client"快捷方式,运行唐信电话录音系统客户查听端。

2、如图 47, 单击"综合查询", 出现如图 48。

| 🔑 Ta | ansonic唐 | 信电话录音系统客 | 户查听端 |           |         |          |         |      |             |
|------|----------|----------|------|-----------|---------|----------|---------|------|-------------|
| 通道   | 自用户得码    | 呼叫时间     | 通话时长 | 拔号        | 方向      | 中继       | 分机      | 类型   | <b>录音文件</b> |
|      |          |          |      | ,         | ,       |          |         |      |             |
|      |          |          |      |           |         |          |         |      |             |
|      |          |          |      |           |         |          |         |      |             |
|      |          |          |      |           |         |          |         |      |             |
|      |          |          |      |           |         |          |         |      |             |
|      |          |          |      |           |         |          |         |      |             |
|      |          |          |      |           |         |          |         |      |             |
|      |          |          |      |           |         |          |         |      |             |
|      |          |          |      |           |         |          |         |      |             |
| -    | 当前记      | 记录合计 0   | 里思   | 计通话时长 🛛 🗤 | <u></u> | -        | 文件大小    | 0.00 |             |
| -    |          |          |      |           | 3.00.00 | _        |         | 1    |             |
|      | U =      |          |      | 综合查询      | 管       | 理员登录<br> | 导出Excel | 退出   | 系统          |
|      |          |          |      |           |         | · 数设置    | 关于      |      |             |

图 47

3、如图 49, 在"搜索范围"选项框中输入录音文件存储目录的路径,如安装了主程序的服务器 PC 的 IP 地址为"192.168.1.2",录音文件存储目录为"TxRec"目录,在"搜索范围"选项框中输入\\192.168.1.2\TxRec,也可以单击"浏览"按钮通过网上邻居查找,并设置好其它查询条件,如"文件类型","时间"等条

件,按保存,单击显示查询结果,系统会自动搜索录音文件显示出来,双击要查 听的录音文件,开始播放。

| 🔩 综合查询 🛛 🔀                                                         |        |
|--------------------------------------------------------------------|--------|
| 通道     ★                                                           |        |
| 开始时间 2005-08-11 00:00:00 ÷<br>结束时间 2005-08-11 23:59:59 ÷           |        |
| <ul> <li>☑ 长话</li> <li>☑ 拔出</li> <li>☑ 市话</li> <li>☑ 拔入</li> </ul> |        |
| 搜索范围:<br>搜索录音文件类型: ★.wav                                           | "浏览"按钮 |
| 显示查询结果    返回                                                       |        |

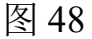

综合查询里各功能描述如下:

- 通道:选出要查询的通道,空白表示所有通道。
- 用户/号码:可选出要查询的用户/号码,空白表示所有用户/号码。
- 时间:可以设置查询的开始与结束时间。
- 拨号: 拨号为模糊查询, 例如输入 123, 所有包含号码 123 的录音记录都被筛选出来。
- 自动更新时间:选中该选项后,只查询当天的话单记录。
- 搜索范围:这里输入服务器端主程序的录音文件的存储位置,可通过网上邻居查找。
- 搜索录音文件类型:分为\*WAV、\*TS2、TS4、三种。(有关参数,"参数设置"一"录音选项"一"压缩率")。(压缩率为1:1时,生成的录音文件为WAV格式,1:2时生成的

录音文件为 TS2 格式, 1:4 时生成的录音文件为 TS4 格式)请选择正确文件类型,按"保存"。

- 通话时长:根据通话时长进行查询。
- 中继:录音系统连接了 PBX (集团电话交换机)时,需要查询哪条中继的记录在这里设置。
- 分机:录音系统连接了 PBX (集团电话交换机)时,需要查询哪个分机的通话记录在这里 设置。

## 5.12.3 在客户查听端按指定通道查询录音

在客户端查听端中如何按权限来查询录音,例如,只能查询 01 通道或 02 通 道的录音,操作步骤如下:

1、双击桌面的"Tx\_Client"快捷方式,运行客户查听端,如图 59。

2、单击"参数设置",出现如图 50 所示。

3、单击"设置指定通道查询",然后输入默认的管理员密码"admin",出现 如图 51,输入指定的通道号,如 02,按保存,这样该客户只能查听 02 通道的录 音。

注意:为了安全起见,请及时修改管理员密码。

| P Tar | isonic唐 | 信电话录音系统客 | 户查听端                                         |              |          |      |         |    |       |
|-------|---------|----------|----------------------------------------------|--------------|----------|------|---------|----|-------|
| 通道    | 用户/号码   | 呼叫时间     | 通话时长                                         | 拔号           | 方向       | 中继   | 分机      | 类型 | 录音文件  |
|       |         | 2        |                                              |              |          |      |         |    |       |
|       |         |          |                                              |              |          |      |         |    |       |
|       |         |          |                                              |              |          |      |         |    |       |
|       |         |          |                                              |              |          |      |         |    |       |
|       |         |          |                                              |              |          |      |         |    |       |
|       |         |          |                                              |              |          |      |         |    |       |
|       |         |          |                                              |              |          |      |         |    |       |
|       |         |          |                                              |              |          |      |         |    |       |
|       |         |          |                                              |              |          |      |         |    |       |
|       |         |          |                                              |              |          |      |         |    |       |
|       |         |          |                                              |              |          |      |         |    |       |
|       |         |          |                                              |              |          |      |         |    |       |
| -     |         |          |                                              |              |          | _    |         |    |       |
|       | 当前认     |          | <b>—</b> ——————————————————————————————————— | <b>计通话时长</b> | 00:00:00 |      | 文件大小    | 0. | DO KB |
|       |         |          |                                              |              | 管        | 理员登录 | 导出Excel | 1  |       |
|       |         |          |                                              | 综合查询         | ź        | 数设置  | 关于      | 退  | 出系统   |
|       |         |          |                                              |              |          |      | [       |    |       |

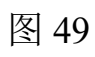

| 参数设置      |                 |   |  |
|-----------|-----------------|---|--|
| 设置指定通道查询  |                 |   |  |
| 设置指       | 定通道查询           |   |  |
| 默认名       | 路:admin         |   |  |
| 界面语言:     | Auto _          | - |  |
| 保存        | 返回              |   |  |
| 😵 设置指定通道查 | 询               |   |  |
| 指定查询通道:   | 02<br>人可以查询所有通道 | • |  |
| 空默问       |                 |   |  |

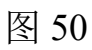

# 5.12.4 修改管理员密码

1、修改客户查听端的管理员密码按以下步骤操作,打开客户查听端-->参数 设置-->设置指定通道查询-->输入原密码-->修改密码。

5.13 分机记录

注:如需集团电话计费功能,可选用我司"唐信程控电话交换机计费系统" 或唐信电话录音高级版本。

当唐信电话录音系统在连接到集团电话(PBX)使用时,需要查询具体是哪 个分机拨出的电话记录,可通过此功能实现。

例:假设使用的 PBX 型号为:WESUN。

1、用数据线把 PBX 与 PC 连接,数据线的制作请参考相关说明书。

2、打开 Pbx Ext Tool,该工具的路径为"C:\ProgramFiles\TX2006BV",注:这里以默认路径为准,请自行判断工具的所在路径,Pbx Ext Tool工作界面如图 52 所示。

| Setings<br>F<br>Start Bit 4 Ext bi<br>Start Symbol 4 Trk bi | Pbx Type  WE<br>it  4<br>it  4 | SUN<br>End Symbol<br>Null | 4<br>N • 1 | FluxC<br>RepeatChe | ortrol 0 🗸              |
|-------------------------------------------------------------|--------------------------------|---------------------------|------------|--------------------|-------------------------|
| F<br>Start Bit 4 Ext bi<br>Start Symbol 4 Trk bi            | Pbx Type  WE<br>it  4<br>it  4 | SUN<br>End Symbol<br>Null | 4<br>N •   | FluxC<br>RepeatChe | ortrol 0 💌<br>ckout N 👻 |
| Start Bit 4 Ext b<br>Start Symbol 4 Trk b                   | it  4<br>it  4                 | End Symbol<br>Null        | 4<br>N •   | FluxC<br>RepeatChe | ortrol 0 💽              |
| Start Symbol 4 Trk b                                        | it 4                           | Null                      | N 💌        | RepeatChe          | ckout N 👻               |
| - serial port                                               |                                |                           |            |                    |                         |
| sonar por                                                   |                                |                           |            |                    |                         |
| ⓒ COM1 ○ COM2                                               | Baud rate                      | Checkout                  | Data       | a bit              | Stop bit                |
| C COM3 C COM4                                               | 1200 💌                         | N 💌                       | 8          | •                  | 1 💌                     |
|                                                             |                                |                           |            |                    |                         |
|                                                             |                                |                           |            |                    |                         |
|                                                             |                                |                           |            |                    |                         |
|                                                             |                                |                           |            |                    |                         |
|                                                             |                                |                           |            |                    |                         |
|                                                             |                                |                           |            |                    |                         |
|                                                             |                                | Clear                     | StartCatch | Save               | Exit                    |
| State                                                       |                                |                           | 2007-      | 9-15               | 11:40                   |

图 52

3、打开"TX2006BV",在"录音设置"把"类型"的模式改为"TRK",然 后把"中继"调整好,例如01通道对应PBX的01中继,01通道的"中继"选

| 1 | 1) 录音设置                              |       |       |       |       |       |      |     |     |       |      |     |      |             |   |
|---|--------------------------------------|-------|-------|-------|-------|-------|------|-----|-----|-------|------|-----|------|-------------|---|
|   | <b>表音</b> 参                          | 刻     |       |       |       |       |      |     |     |       | 1.41 |     |      |             | _ |
| 1 | 围道                                   | 结束时间1 | 开始时间2 | 结束时间2 | 开始时间3 | 结束时间3 | 启动万式 | 启动键 | 结束键 | 声音灵敏度 | 甲继   | 奕型  | 摘机电压 | <b></b> 租电压 |   |
|   | 1                                    | ;     | ;     | ;     | ;     | :[    | 压控   | *   | #   | 18    | 01 👻 | TRK | 12   | 48          |   |
|   | 2                                    |       |       |       |       |       | 压控   | *   | #   | 18    | 01 🔥 | TRK | 12   | 48          |   |
|   |                                      |       |       |       |       |       |      |     |     |       |      |     |      |             |   |
| L | (10)                                 |       |       |       |       |       |      |     |     |       |      |     |      | LIMA        |   |
| đ | 确定诸按"回车键"("Enter"),绿色表示已成功修改,重启软件生效! |       |       |       |       |       |      |     |     |       |      |     |      |             |   |

# 择"01",如图 53,单击保存,重启软件生效。

图 53

# 第六章 技术支持

当您在使用本系统遇到困难时,请联系您购买产品的销售商或登录 www.tangxin.com 寻找更多的技术支持或与我司技术部联系 86-755-26906661。

# 第七章 附:故障检修

| 故障                      | 可能的原因                                                                                  | 解决办法                                                                                          |
|-------------------------|----------------------------------------------------------------------------------------|-----------------------------------------------------------------------------------------------|
| 在录音查询里<br>不能播放录音。       | ● 音频输出设备连接不正确                                                                          | ● 把音箱接在录音盒的"SPK"放音<br>输出口上。                                                                   |
| 无来电显示或<br>来电显示不正常。      | <ul> <li>外线未开通来电显示</li> <li>系统丢失了驱动程序</li> <li>FSK 来电制式</li> </ul>                     | <ul> <li>到电信局开通来电显示功能。</li> <li>重新安装驱动程序。</li> <li>在 FSK 的来电制式下,等振铃第<br/>一声结束后再摘机。</li> </ul> |
| 来电时不能弹<br>出客户资料。        | <ul> <li>参数未设置好</li> <li>线路无来电显示</li> <li>杀毒软件、系统防火墙禁止了</li> <li>"POPUP"的运行</li> </ul> | <ul> <li>参照 5.10 章节"启动弹屏"</li> <li>到电信局开通来电显示功能。</li> <li>取消杀毒软件、防火墙的"禁止运行"。</li> </ul>       |
| 用客户端不能<br>访问录音文件。       | <ul><li>● 路径未设置好</li><li>● 服务端未把安装目录设置共享</li></ul>                                     | ● 请参照"第六章 客户端查听"。                                                                             |
| 启动系统时提<br>示找不到软件狗。      | <ul> <li>● PC USB 接口损坏</li> <li>● 软件狗版本不匹配</li> </ul>                                  | <ul><li>● 更换一个完好的 USB 接口。</li><li>● 更换一个与软件匹配的软件狗。</li></ul>                                  |
| 在录音查询里<br>面看不到分机号<br>码。 | ● 参数未设置好                                                                               | ● 请参照"第七章 分机记录"。                                                                              |